## HITACHI

## HITACHI HIGH-SPEED REFRIGERATED CENTRIFUGES CR22GII/CR21GIII

Thank you for purchasing the Hitachi high-speed refrigerated centrifuge. Before using this centrifuge, carefully read through this instruction manual to ensure efficient and safe operation. Keep this instruction manual handy.

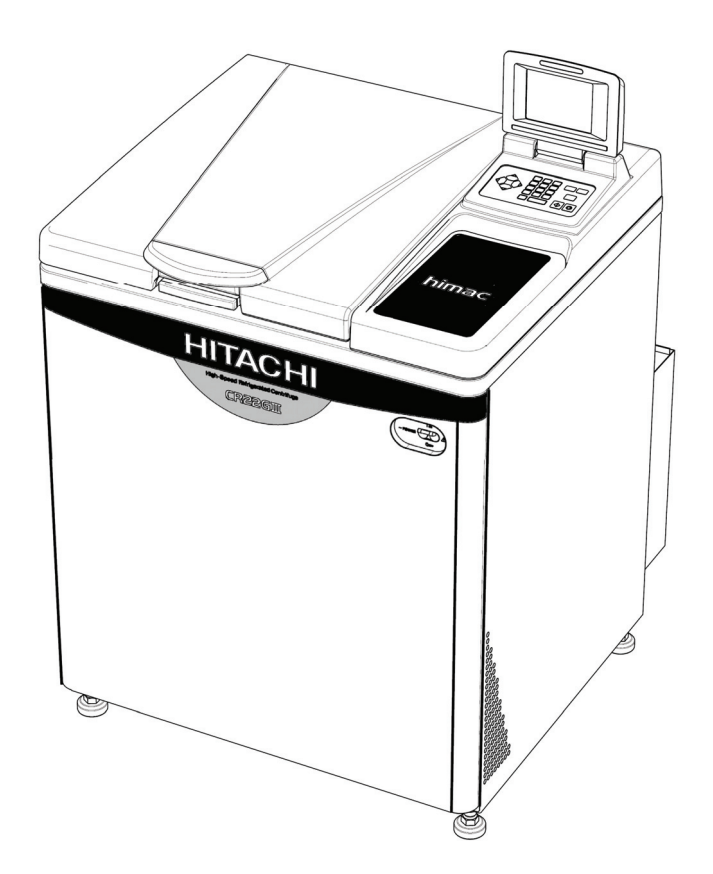

• The appearance or specification of the products covered in this manual is subject to partial change for improvement.

Hitachi Koki

July 2009 S99807002

## ▲ SAFETY NOTICES

▲ Safety reminders

The centrifuge is designed to separate liquid-suspended materials having different densities and particle size.

Carefully read and fully understand the following safety instructions.

- Operate your instrument according to the instruction manual.
- Be sure to observe the all safety precautions in the instruction manual and safety instructions on your instrument. If neglected, personal injury and/or instrument damage can be caused.
- If the equipment is used in a manner not specified by the manufacturer, the protection provided by the equipment may be impaired.
- The safety reminders are indicated as shown below. The signal words "DANGER", "WARNING" and "CAUTION" are indicated together with the hazard alert symbols in this manual.

▲ DANGER : This note indicates an imminently hazardous situation, which if not strictly observed, could result in personal severe injury or possible death.

- **WARNING :** This note indicates a potentially hazardous situation, which if not strictly observed, could result in personal severe injury or possible death.
- CAUTION : This note indicates a potentially hazardous situation, which if not strictly observed, could result in personal injury or severe damage to the instrument.

This hazard alert symbol indicated together with a signal word is a reminder to emphasize important safety instructions.

"NOTE" indicates a note which has no direct bearing on personal safety.

- Do not perform any operation not specified in the instruction manual. If any problem is found on your instrument, contact a Hitachi Koki authorized sales/service representative.
- Although the safety precautions in the instruction manual and safety instructions on your instrument have been fully considered, an unexpected situation may arise. Observe the instructions in the instruction manual and always be careful yourself when operating this instrument.

## **SAFETY NOTICES**

### **OMechanical Safety**

- WARNING: For operator safety, maintain a 30-cm "clearance envelope" around the instrument while the rotor is spinning. Do not store dangerous substances capable of developing flammable or explosive vapors on nor near the centrifuae.
  - Do not attempt to unlock the door forcefully while the rotor is spinning.
  - Do not attempt to slow or stop the spinning rotor by hand.
  - Check the chemical resistance chart attached to the rotor, and do not use any sample inapplicable to the rotor (including the buckets). Using such a sample could corrode the rotor (including the buckets).
  - Do not incline or move the instrument while the rotor is spinning. Do not lean on the instrument.
  - Do not exceed the maximum rated speed of the rotor or buckets in use.
  - Do not use corroded, scratched or cracked rotor, buckets and assemblies. Check that the rotor, buckets and assemblies are free of such abnormalities before operation.
  - When using a swing rotor, check that the buckets are properly engaged with the rotor pins before operation. Wrong setting can cause severe damage to the instrument. Be sure to set all the buckets of the same serial number.
  - If abnormal sound or vibration occurs, stop the operation immediately and contact a Hitachi Koki authorized sales/service representative.

• Before using a rotor, be sure to read through the rotor instruction manual.

- Check the chemical resistance chart attached to the rotor, and do not use any sample inapplicable to the tubes, the bottles, the tuberacks, the microplates or tube / bottle caps, etc. Using such a sample could deteriorate such parts.
- Maximum rotor speed depends on the buckets, assemblies, tubes or adapters to be used. Follow the instructions on the rotor instruction manual.
- Do not exceed the allowable imbalance.
- Use the rotor tubes and bottles within their actual capacities.
- Be sure to mount the rotor cover if provided. Check that the rotor cover is completely secured with a screw if provided.
- Mount the rotor onto the drive shaft gently and properly. Do not drop the rotor or apply excessive force to the drive shaft to avoid damage to the drive shaft.
- Clean the inside of the drive hole (crown hole) of the rotor and the surface of the drive shaft (crown) of the centrifuge once a month.
- When storing the rotor on a shelf, make sure that the shelf is secured (for example, to avoid the rotor from dropping during an earthquake).
- If dewdrops are in the rotor chamber, drain the chamber through the drain hose to prevent the sample to get mixed up with them or prevent them from leaking into the drive unit. Be sure to recap the drain hose after drainage.
- Do not pour any liquid such as water, detergent and disinfectant directly into the rotor chamber.
- If you do so, the bearings of the drive unit might corrode or deteriorate.
- Before relocating the centrifuge, remove the rotor from the rotor chamber to avoid damaging to the drive shaft.
- Always keep the liquid crystal panel in a visible position while the POWER switch is turned on so that you can check the current operating state (running or stopping).

## A SAFETY NOTICES

### O Safety During Installation and/or Maintenance

**WARNING**: • Level the centrifuge by using the four level adjusters and secure them completely.

Improper securing can cause significant movement of the centrifuge in the event of a rotor disengagement.

- When servicing the centrifuge, be sure to turn off the POWER switch, turn off the distribution board of your centrifuge room, and then wait for at least three minutes before removing covers or tables from the centrifuge to avoid electrical shock hazards.
- Do not remove the adapter of the inner of the door, the cover of the left side of the centrifuge and the caps of the inside of rotor chamber except using a continuous flow rotor in the CR22G III /CR21G III refrigerated centrifuge. The CR22G III /CR21G III refrigerated centrifuge do not conform to the CE marking requirements when using a continuous flow rotor due to the construction of the rotor.
- Installation or relocation of your centrifuge must be done by the authorized Hitachi Koki service representative. Contact a Hitachi Koki authorized sales/service representative.
- Repairs, disassembly, and other modifications to the centrifuge are strictly prohibited unless performed by a Hitachi Koki authorized sales/service representative.
- **CAUTION**: Avoid a place exposed to ultraviolet rays for operation or storage of the centrifuge. Otherwise, the covers can be discolored and the coating can be peeled off easily. If installation in such place is unavoidable, cover the centrifuge with a cloth after operation to protect from ultraviolet rays.

**OElectrical Safety** 

- **WARNING**: Your centrifuge must be grounded properly to avoid electrical shock hazards.
- Do not place containers holding liquid in the rotor chamber or on or near the instrument. If they spill, liquid may get into the instrument and damage electrical components.

OSafety against Risk of Fire

• This centrifuge is not explosion-proof. Never use explosive or flammable samples, or materials that chemically react vigorously. Do not centrifuge such materials in this instrument nor handle or store them near the instrument.

OChemical and Biological Safety

- Take all necessary safety measures before using samples that are toxic or radioactive, or blood samples that are pathogenic or infectious. You use such samples at your own responsibility.
  - If the centrifuge, rotor, or an accessory is contaminated by samples that toxic or radioactive, or blood samples that pathogenic or infectious, be sure to decontaminate the item according to good laboratory procedures and methods.
  - If there is a possibility that the centrifuge, rotor, or an accessory is contaminated by samples that might impair human health (for example, samples that are toxic or radioactive, or blood samples that are pathogenic or infectious), it is your responsibility to sterilize or decontaminate the centrifuge, rotor, or the accessory properly before requesting repairs from a Hitachi Koki authorized sales/service representative.
  - It is your responsibility to sterilize and/or decontaminate the centrifuge, rotor, or parts properly before returning them to a Hitachi Koki authorized sales/service representative.

#### Notice for an Earthquake

Depending on the magnitude, an earthquake might damage the centrifuge. If you observe some abnormality, stop using the centrifuge immediately and ask for inspection by the Hitachi Koki service representative.

## **Table of Contents**

| 1. | Specifications ·····                                                                                                    | 1-1                                                                                                    |
|----|----------------------------------------------------------------------------------------------------|----------------------------------------------------------------------------------------------------|
| 2. | Structure         2-1       Appearance         2-2       Structure         2-2-1       Operation Panel         2-2-2       POWER Switch         2-2-3       Safety Device                                                                                                    | 2-1<br>2-1<br>2-2<br>2-2<br>2-6<br>2-6                                                                                                    |
| 3. | Operation         3-1       Preparation for Operation         3-1.1       ROTOR         3-2       Basic Operation         3-2.1       Setting Run Conditions         3-2.2       Operating Procedure         3-2.3       Acceleration Rate and Deceleration Rate         3-3       FUNCTION Field         3-3.1       Programmed Operation         (1)       Saving and changing run conditions         (2)       Using programmed operation         (3)       Procedure for deleting run conditions         3-3.2       Step-mode Operation         (3)       Procedure for step-mode operation         (3)       Procedure for step-mode operation         (1)       Procedure for RTC operation         (1)       Procedure for RTC operation         (1)       Procedure for displaying and setting RCF         (1)       Displaying and Setting RCF         (1)       Displaying and Setting g sec         (1)       Procedure for displaying and setting g sec values         3-3-5       Displaying and setting g sec values         3-3-6       Lockout system function         3-3-7       Variable deceleration slope function (CR22GIIIonly)         3-4       Emergency Recovery from Power Failure | 3-1<br>3-2<br>3-3<br>3-3<br>3-3<br>3-10<br>3-10<br>3-10<br>3-10<br>3-10<br>3-10<br>3-10<br>3-10<br>3-10<br>3-10<br>3-10<br>3-10<br>3-10<br>3-10<br>3-10<br>3-10<br>3-10<br>3-10<br>3-10<br>3-10<br>3-10<br>3-20<br>3-20<br>3-20<br>3-22<br>3-22<br>3-22<br>3-22<br>3-22<br>3-22<br>3-22<br>3-22<br>3-22<br>3-22<br>3-22<br>3-22<br>3-22<br>3-22<br>3-22<br>3-22<br>3-22<br>3-22<br>3-23<br>3-20<br>3-20<br>3-20<br>3-20<br>3-20<br>3-20<br>3-20<br>3-20<br>3-20<br>3-20<br>3-20<br>3-20<br>3-20<br>3-20<br>3-22<br>3-22<br>3-23<br>3-24<br>3-20<br>3-30<br>3-30<br>3-31<br>3-31<br>3-31<br>3-31<br>3-33<br>3-31<br>3-33<br>3-31<br>3-31<br>3 |
| 4. | Maintenance         4-1       Rotor Chamber         4-2       Drive Shaft (Crown)         4-3       Cabinet         4-4       Rotor         4-5       Radiator         4-6       Replacement Part         4-7       Others                                                                                                    | 4-1<br>4-2<br>4-2<br>4-2<br>4-3<br>4-3<br>4-3<br>4-3<br>4-3                                                                                                    |

## **Table of Contents**

| 5. | Troubleshooting5-15-1 Alarm Messages5-2(1) Displaying for alarm information5-2(2) Corrective actions5-35-2 User-corrected Problems5-4 |
|----|----------------------------------------------------------------------------------------------------|
| 6. | Installation and Relocation ······ 6-1                                                                                                |
| 7. | Warranty7-17-1Warranty on Centrifuge7-2Warranty on Rotor7-1                                                                           |
| 8. | List of Standard Accessories ······ 8-1                                                                                               |
| 9. | Tubes and Bottles ······ 9-1                                                                                                    |
|    | Decontamination sheet END                                                                                                    |

## 1. Specifications

|                                      | CR22GII                                                                                                    | CR21GII                                          |  |  |  |
|--------------------------------------|----------------------------------------------------------------------------------------------------|--------------------------------------------------|--|--|--|
| Maximum speed                        | 22,000 rpm                                                                                                    | 21,000 rpm                                       |  |  |  |
| Maximum RCF                          | 55,200 × g<br>(R22A4 rotor)                                                                                                    | 50,300 × g<br>(R22A4 rotor)                      |  |  |  |
| Maximum capacity                     | 4,000ml (                                                                                                    | (R9A rotor)                                      |  |  |  |
| Set speed                            | 300 to 22,000rpm                                                                                                    | 300 to 21,000rpm                                 |  |  |  |
| Set temperature                      | -20° C                                                                                                    | to +40° C                                        |  |  |  |
| Set time                             | 1 second to 99 minutes and 5<br>operation<br>(Option: 1 minute to 99 hours a                                                                                                 | 9 seconds; HOLD for continuous nd 59 minutes)    |  |  |  |
| Acceleration/deceleration control    | 9-stage variable acceleration co<br>plus coasting deceleration contro                                                                                                    | ntrol, 9-stage braked deceleration,<br>ol        |  |  |  |
| Program function                     | Capable of saving 30 pro<br>displaying/setting t                                                                                                    | grammed run conditions and he RCF(g) and g ⋅ sec |  |  |  |
| Lockout function                     | ava                                                                                                    | ilable                                           |  |  |  |
| Machine log management function      | available                                                                                                    |                                                  |  |  |  |
| Variable deceleration slope function | available                                                                                                    | unavailable                                      |  |  |  |
| Driving motor                        | Induction motor                                                                                                    | (inverter-controlled)                            |  |  |  |
| Refrigerator                         | 1,500 W, fully enclosed (refrig                                                                                                    | erant: R404A)                                    |  |  |  |
| Safety devices                       | Door interlock, dual-overspeed<br>over-temperature detector                                                                                                    | d detector, imbalance detector and               |  |  |  |
| Applicable standard                  | CE marking(*1)                                                                                                    |                                                  |  |  |  |
| Dimensions                           | 752 (W) x 810* (D) x 1,144 (H) mm<br>from bottom to the chamber inlet: 858mm<br>*Measurement including rear duct ass'y                                                       |                                                  |  |  |  |
| Power requirements                   | Single phase: AC200/220/230/240 V+/-10 %; 50/60 Hz;30 A                                                                                                    |                                                  |  |  |  |
| Environment requirements             | Altitude 2000M max.;<br>Humidity of 80% max. for temperatures up to 31°C, decreasing to<br>50% relative humidity at 40°C.<br>Installation category: II<br>Pollution degree:2 |                                                  |  |  |  |
| Ambient temperature                  | Ambient temperature for operation : 2°C to 40°C<br>Ambient Temperature for performance guarantee : 15°C to 25°C                                                              |                                                  |  |  |  |
| Weight                               | 300 kg                                                                                                    |                                                  |  |  |  |

# CE

The CR22GII/CR21GII centrifuges satisfy CE marking requirements. The CE marking is an international symbol, which shows that the product conforms to EC directives.

Standards concerning these directives are as follows: • Product Safety (EN61010-1 and EN61010-2-020) • Electromagnetic compatibility (EN61326, EN61000-6-2)

- \*1 The following are required to satisfy the CE Marking requirements for the use of the CR22GII/CR21GII centrifuges.
  - (1) Only the rotors with overspeed adapters (magnets) must be used. The CR22G III / CR21G III refrigerated centrifuge do not conform to the CE marking requirements when using a continuous flow rotor due to the construction of the rotor.

## 2-2 Structure

### 2-2-1 Operation Panel

When power switch is turned on, the initial screen is displayed as shown in Fig.2-2-1. When the lockout system is used in the CR22GII or the CR21II centrifuge, the initial screen is displayed first and then the initial screen of the lockout system is displayed. For the lockout system, refer to Section 3-3-6.

The lockout system has not been set before setting.

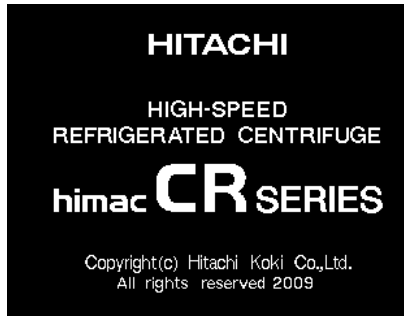

Fig.2-2-1 The initial screen

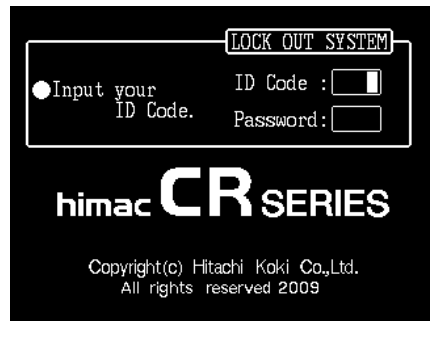

Fig.2-2-2 The initial screen of the lockout screen

The operation panel of the CR-GIII series refrigerated centrifuges is composed of a display panel and function keys. The liquid crystal display can be tilted back and forth for easy operation. The display panel shows various screens displays such as programmed operation, rotor list and user customization in addition to the basic screen (RUN SCREEN). Fig. 2-2-1 shows the display panel (RUN SCREEN).

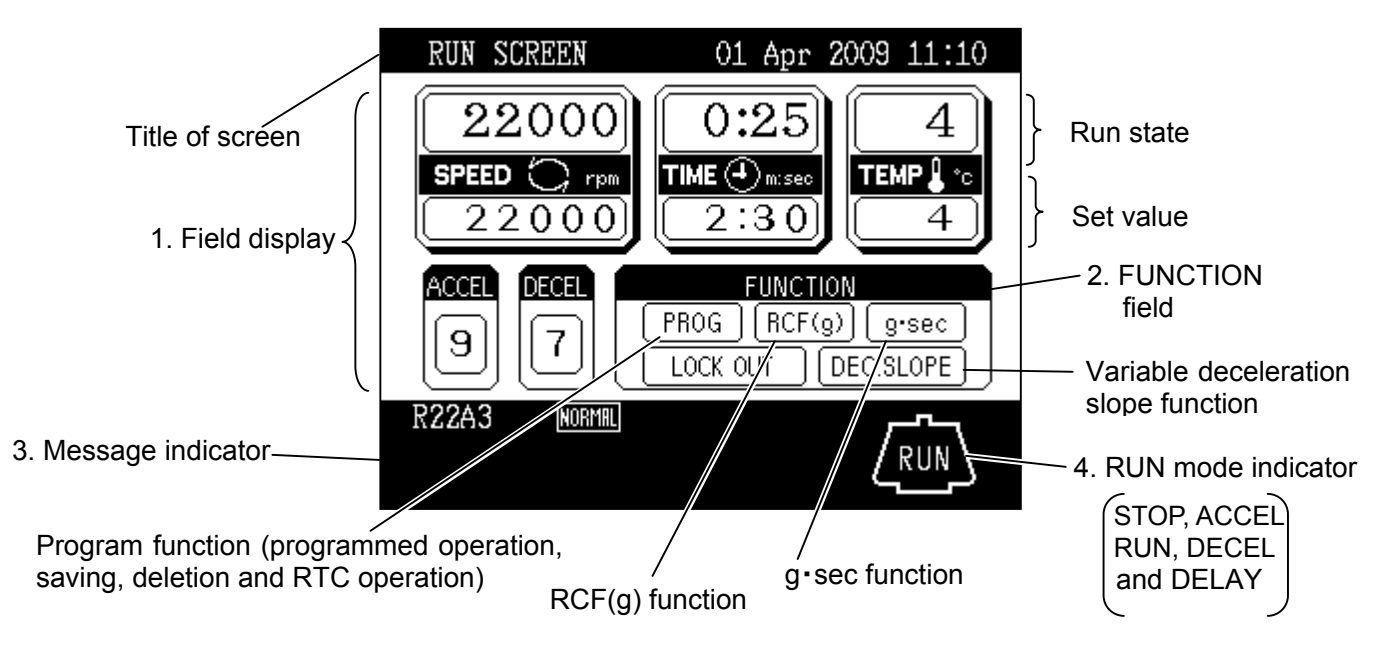

Fig.2-2-3 Display panel of CR22 GIII (When the lockout system has been set)

(2) Display panel of CR22GIII (When the lockout system has not been set)

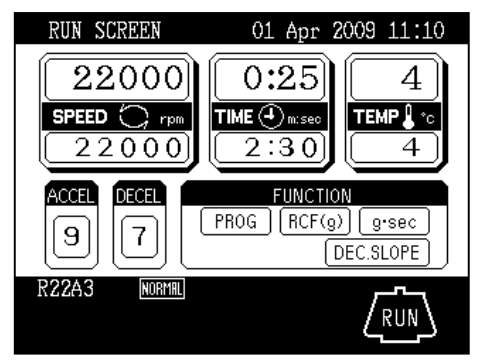

Fig. 2-2-4 Display panel of CR22GIII (When the lockout system has not been set)

(3) Display panel of CR21GIII (When the lockout system has been set)

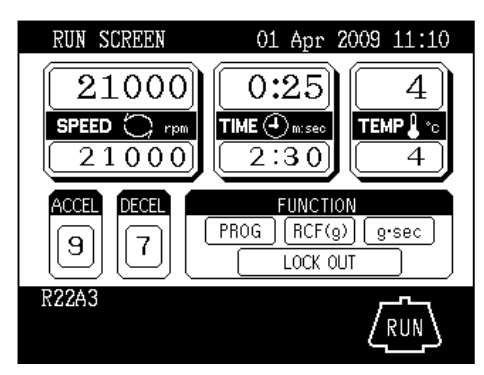

Fig. 2-2-5 Display panel of CR21GIII (When the lockout system has been set)

(4) Display panel of CR21GIII (When the lockout system has not been set)

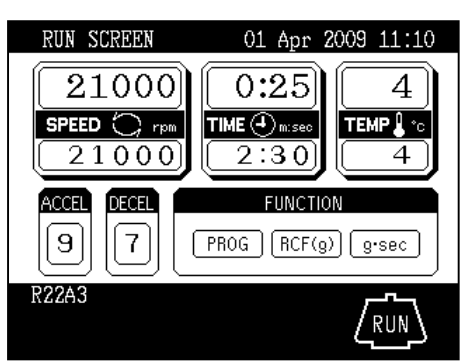

Fig. 2-2-6 Display panel of CR21GIII (When the lockout system has not been set)

## [Functions of display panel]

| No. | Name               | Function                                                                                                    |
|-----|--------------------|----------------------------------------------------------------------------------------------------|
| 1   | Field display      | <ul> <li>Displays the following run conditions.</li> <li>For SPEED, TIME and TEMP displays, the upper line shows the run state and the lower line shows the set value. Refer to "3-2-1 Setting Run Conditions" for details.</li> <li>SPEED (Speed display) (Upper line)</li> <li>Displays rotor speed in increments of 10 rpm under 10,000 rpm and increments of 100 rpm from 10,000 rpm. (Lower line)</li> <li>Displays rotor speed in increments of 10 rpm under 10,000 rpm and increments of 100 rpm from 10,000 rpm. (Lower line)</li> <li>Displays rotor speed in increments of 10 rpm under 10,000 rpm and increments of 100 rpm from 10,000 rpm. Maximum speed CR22GIII: 22,000 rpm CR21GIII: 21,000 rpm</li> <li>TIME (Run time display) (Upper line)</li> <li>Displays remaining run time during operation. If HOLD is selected, displays elapsed run time. (Lower line)</li> <li>Run time range is from 1 second to 99 minutes, 59 seconds in increments of 1 second or 1 minute.</li> <li>TEMP (Temperature display)</li> <li>(Upper line) Displays rotor temperature in increments of 1 °C. (Lower line) Temperature range is from - 20 °C to 40 °C in increments of 1°C.</li> <li>ACCEL (Acceleration rate display)</li> <li>Displays 1 to 9 acceleration rates.</li> </ul> |
| 2   | FUNCTION field     | <ul> <li>PROG Used to save run conditions for programmed operation.</li> <li>RCF(g) Used to display and set RCF(g) value.</li> <li>g·sec Used to display and set for integrator operation.</li> <li>LOCK OUT Used to limit the users of the centrifuge</li> <li>DEC.SLOPE Used to separate samples that are apt to be disturbed during deceleration (CR22GIII only)</li> </ul>                                                                                                    |
| 3   | Message indicator  | Displays alarm message, prompt and rotor model.                                                                                                    |
| 4   | RUN mode indicator | Displays operating mode with illustration of a rotor.<br>Operating modes are as follows:<br>STOP, ACCEL, RUN (Displayed while rotor is rotating at set<br>speed) DECEL<br>DELAY (Displayed up to RTC operation is started)                                                                                                    |

## [Function keys]

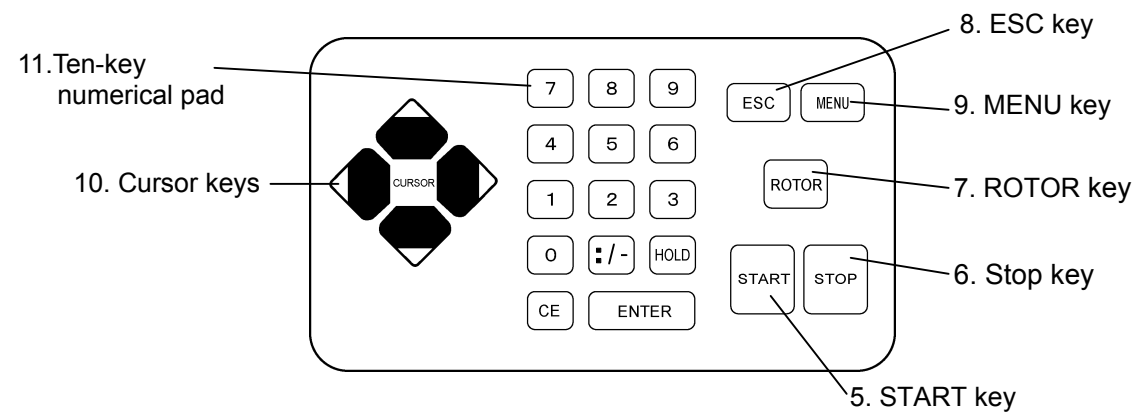

Fig. 2-2-7 Function keys

| No. | Name              | Function                                                                   |  |  |  |  |  |
|-----|-------------------|----------------------------------------------------------------------------|--|--|--|--|--|
| 5   | START key         | Starts the centrifuge run.                                                 |  |  |  |  |  |
| 6   | STOP key          | Stops the centrifuge run.                                                  |  |  |  |  |  |
| 7   | ROTOR key         | Used to display rotor list or to enter desired rotor number.               |  |  |  |  |  |
| 8   | ESC key           | Used to return to the previous screen.                                     |  |  |  |  |  |
|     |                   | (e.g., from MENU screen to RUN SCREEN)                                     |  |  |  |  |  |
| 9   | MENU key          | Displays MENU screen.                                                      |  |  |  |  |  |
|     |                   | screen.                                                                    |  |  |  |  |  |
| 10  | Cursor keys       | (1) Makes the RUN SCREEN ready-to-enter state.                             |  |  |  |  |  |
|     | 1                 | (2) Moves the cursor on the screen.                                        |  |  |  |  |  |
|     |                   | 1. Moves the cursor upward ( $\uparrow$ ).                                 |  |  |  |  |  |
|     | 2 Cursor 3        | 2. Moves the cursor left ( $\leftarrow$ ).                                 |  |  |  |  |  |
|     |                   | 3. Moves the cursor right ( $\rightarrow$ ).                               |  |  |  |  |  |
|     | $\nabla$          | 4. Moves the cursor downward ( $\downarrow$ ).                             |  |  |  |  |  |
|     | 4                 |                                                                            |  |  |  |  |  |
| 11  | Ten-key numerical | Used to set run conditions with numeric values.                            |  |  |  |  |  |
|     | pad               | $\therefore$ At temperature setting : Used to enter a minutes and seconds. |  |  |  |  |  |
|     |                   |                                                                            |  |  |  |  |  |
|     |                   | HOLD At run time setting: Used to set continuous operation.                |  |  |  |  |  |
|     | 7 8 9             |                                                                            |  |  |  |  |  |
|     |                   |                                                                            |  |  |  |  |  |
|     | 4 5 6             | Used to clear typing errors and alarm messages.                            |  |  |  |  |  |
|     | 1 2 3             | where the cursor stays is cleared and the cursor                           |  |  |  |  |  |
|     |                   | returns to the previous position.                                          |  |  |  |  |  |
|     |                   | (2) By pressing the CE key, displayed alarm message is                     |  |  |  |  |  |
|     |                   | cleared. If two or more alarm messages are                                 |  |  |  |  |  |
|     |                   | displayed at a time, clear them one by one. (Refer to                      |  |  |  |  |  |
|     |                   | Corrective actions on section 5.1 for details.)                            |  |  |  |  |  |
|     |                   |                                                                            |  |  |  |  |  |
|     |                   |                                                                            |  |  |  |  |  |
|     |                   | ENTER Used to fix the entered value.                                       |  |  |  |  |  |
|     |                   |                                                                            |  |  |  |  |  |

### 2-2-2 POWER Switch

The POWER switch applies electric power to the centrifuge.

「|」:ON 「〇」:OFF

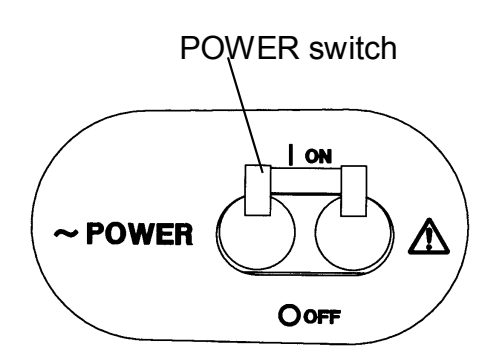

Fig. 2-2-8 POWER switch

**CAUTION:** Always keep the liquid crystal panel in a visible position while the POWER switch is turned on so that you can check the current operating state (running or stopping).

## 2-2-3 Safety Device

The rotor chamber allows the rotor to rotate at high speed. To prevent any rotor mishap during centrifugation, a steel protector is provided around the chamber for operator safety.

(2) Imbalance detector

This centrifuge is equipped with a sensor that detects severe vibration of the rotor due to improper bucket setting or excessive imbalance, and decelerates the rotor when detecting it.

(3) Door lock

For the sake of safety, the door is automatically locked while the rotor is rotating. The locked state is held even if the instrument power is turned off. The door can be opened/closed only when the rotor stops.

#### (4) Dual-overspeed detector

This centrifuge is equipped with a sensor that does not allow the rotor to rotate over the allowable maximum speed.

- 1.If improper speed over the allowable maximum speed is set, the overspeed detector detects it when the rotor is running at low speed (300 rpm) and displays an alarm message "SPEED".
- 2.Even if the improper operation exceeding over the allowable maximum speed is occurred, the centrifuge is equipped with the CPU that detects over-speed. Then it stops the rotor for operator safety.
- (5) Rotor cover detector

Operation without the rotor cover can cause disengagement of rotor due to buoyant force. This centrifuge is equipped with a sensor that detects absence of the rotor cover and decelerates the rotor for operator safety.

<sup>(1)</sup> Protector of rotor chamber

## 3. Operation

The centrifuge operates in a variety of ways so that it may be applied for a wide range of use. A brief description of each mode of operation is given below.

|             |                                                            | Brief description                                                                                                    | Reference                                                              |  |
|-------------|------------------------------------------------------------|----------------------------------------------------------------------------------------------------|------------------------------------------------------------------------|--|
|             | Normal operation                                           | Speed                                                                                                    | Craft<br>Section 3-2<br>"Basic Operation"                              |  |
| on features | Programmed operation                                       | You can save set run conditions in memory for later use in repeated operation.                                                                                                    | Section 3-3-1<br>"Programmed<br>Operation"                             |  |
|             | Step-mode operation                                        | Three normal operations can be combined<br>in a sequence of operations.                                                                                                    | Section 3-3-2<br>"Step-mode<br>Operation"                              |  |
|             | RTC operation<br>(Real Time Control)                       | Automatic centrifugation can be performed<br>by setting the desired date and time in<br>advance.<br>Press the<br>START key.<br>5:00 p.m. on March 31 9:30 a.m. on April 1                   | Section 3-3-3<br>"RTC (Real Time<br>Control)<br>Operation"             |  |
| Ado         | Displaying and setting RCF<br>(Relative Centrifugal Force) | The centrifuge automatically computes RCF values from set speed, or speed from set RCF values, and then displays the result of computation on the control panel                             | ©<br>Section 3-3-4<br>"Displaying and<br>Setting RCF(g)"               |  |
|             | Displaying and setting<br>g•sec                            | This centrifuge automatically<br>computes and displays integrator<br>(g•sec) values from RCF and run time.<br>The centrifuge can also be operated<br>by entering integrator (g•sec) values. | ি_ᢖ<br>Section 3-3-5<br>"Displaying and<br>Setting g∙sec"              |  |
|             | Lockout system function                                    | This function is used to limit the users of the centrifuge.                                                                                                    | CI<br>Section 3-3-6<br>"Lockout system<br>function"                    |  |
|             | Variable deceleration slope function                       | This function is used to separate samples that are apt to be disturbed during deceleration (CR22GIII only)                                                                                  | C J<br>Section 3-3-7<br>" Variable<br>deceleration<br>slope function " |  |

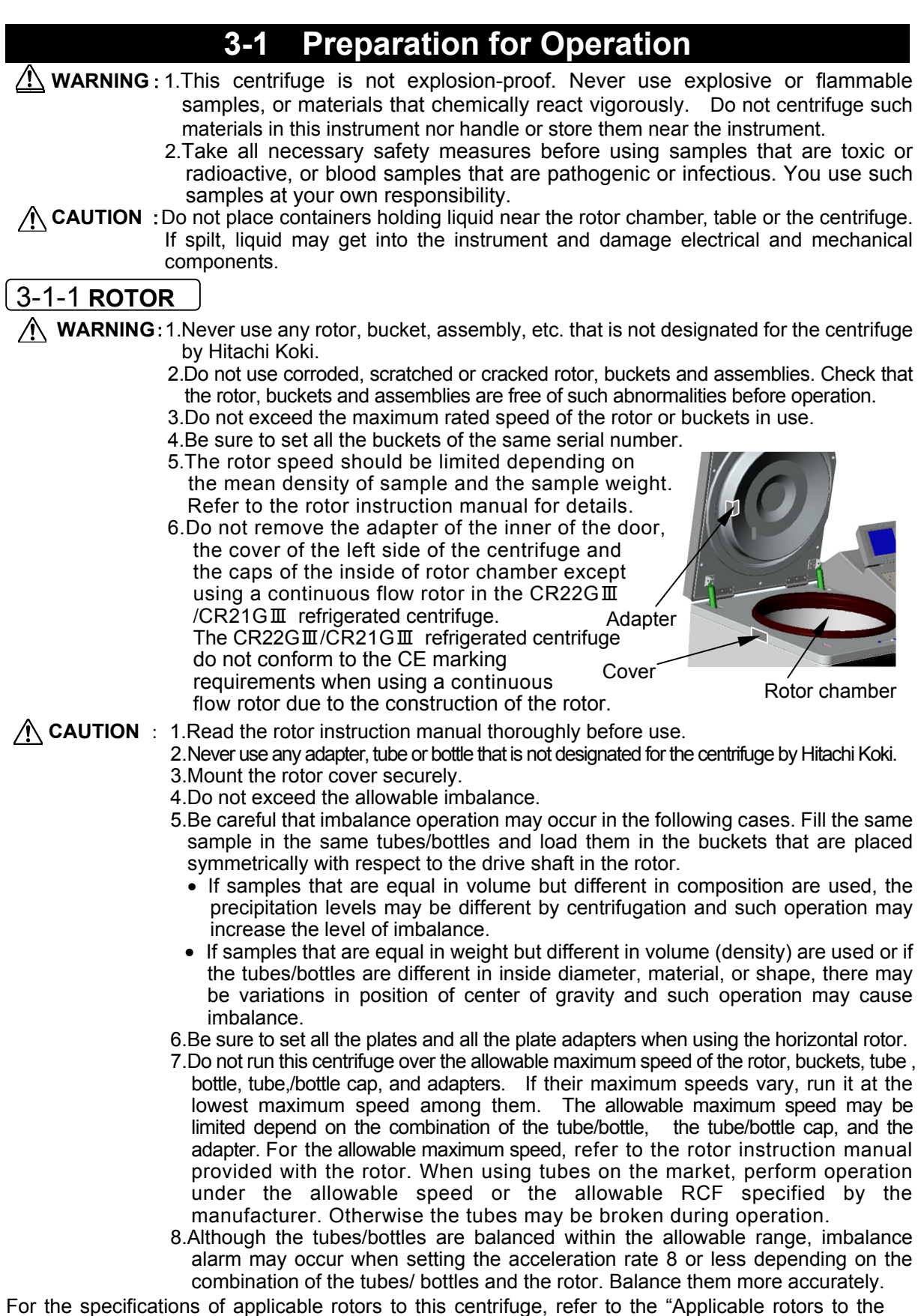

For the specifications of applicable rotors to this centrifuge, refer to the "Applicable rotors to the CR22GII/ CR21GIII and CR22GII centrifuges" (Part No. S998077).

## 3-2 Basic Operation

**WARNING:** Do not incline or move the instrument while the rotor is spinning. Do not place any object on the instrument or lean on the instrument.

- **CAUTION:** 1. Do not tilt the display panel forcedly, otherwise mechanical components can be damaged.
  - 2. Do not press the function keys with a sharp-pointed object such as a ball-point pen.
  - 3. If abnormal sound is heard during the operation, stop the operation immediately and contact a Hitachi Koki authorized sales/service representative.

### 3-2-1 Setting Run Conditions

This section explains how to set run conditions on the RUN SCREEN and how to use the cursor keys.

#### [RUN SCREEN]

The RUN SCREEN shows the set run conditions and the current run state . The speed (SPEED), time (TIME) and temperature (TEMP) displays have two-line display. The upper line shows the actual run state and the lower line shows the set value.

The acceleration (ACCEL) and deceleration (DECEL) displays show the set value.

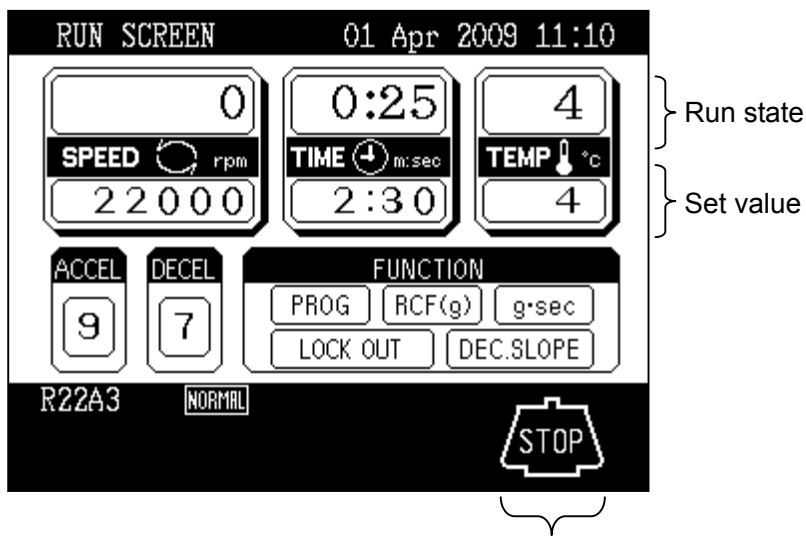

Run mode indicator

Fig.3-2-1 RUN SCREEN

#### [Cursor key]

A cursor appears and blinks on the entry line of a run condition display by pressing a cursor key as shown in Fig. 3-2-2 (2).

The entry line state varies depending on the presence of cursor as shown below.

- (1) Fixed-entry state: No cursor appears in normal state.
- (2) Ready-to-enter state: By pressing any of the four cursor keys in fixed-entry state, a cursor appears blinking "0" (or other numeric value) on the entry line. Desired numeric value can be entered in this state. The cursor can be moved by pressing the cursor keys.

To set desired run conditions, make the RUN SCREEN to ready-to-enter state. Move the cursor to the desired item and enter a numeric value. If no numeric value is entered in ready-to-enter state for 30 seconds or more, the display automatically turns to fixed-entry state.

NOTE To enter desired value when the entry line is fixed-entry state (e.g., the state of RUN SCREEN after turning on the POWER switch), press any of the four cursor keys to show a blinking cursor and move the cursor to the desired item with cursor keys. The cursor keys have two functions. One is to show a cursor on the screen and the other is to move the cursor. The cursor on the screen can be moved up, down, left and right according to the arrow marks on the cursor keys.

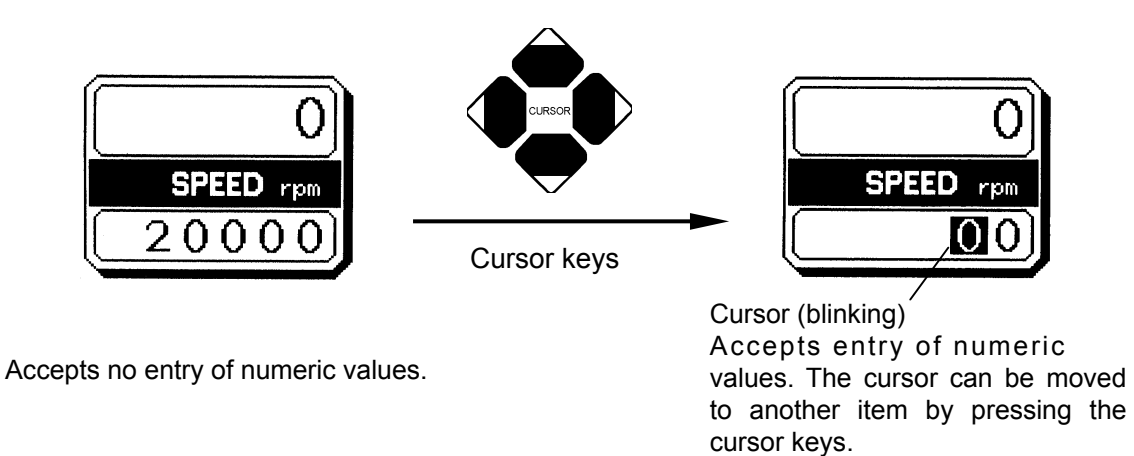

(1) Fixed-entry state

(2) Ready-to-enter state

Fig. 3-2-2 Entry line state

Refer to the next page for setting run conditions (example).

- NOTE (1) If incorrect value is entered, press the CE key to return to ready-to-enter state. If the incorrect value is already fixed by pressing the ENTER key, press a cursor key to turn to ready-to-enter state and then enter the correct value.
  - (2) When setting two or more run conditions, there is no need to press the ENTER key after each setting. The set value is entered by pressing a cursor key and the cursor moves to the new item in ready-to-enter state.
  - (3) When re-keying the TIME setting during continuous operation (HOLD), enter a value added the desired remaining time to the elapsed time. For example, to stop the operation after 1 minute and 30 seconds when 5 minutes have elapsed in continuous operation, turn the TIME display to ready-to-enter state by pressing a cursor key and enter as follows.

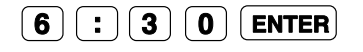

CAUTION: Do not run this centrifuge over the allowable maximum speed of the rotor, buckets, adapters, tubes, bottles, etc. If their maximum speeds vary, run it at the lowest maximum speed among them.

\* Setting run conditions The table below exemplifies how to set run conditions such as rotor speed, run time and rotor temperature.

|         |   | Item                                                                                                    | Speed (SPEED)                                                                                                    | Run time (TIME)                                                                                                    |  |  |
|---------|---|----------------------------------------------------------------------------------------------------|----------------------------------------------------------------------------------------------------|----------------------------------------------------------------------------------------------------|--|--|
|         |   | Example set value                                                                                                    | 22,000rpm                                                                                                    | 2 minutes, 30seconds                                                                                                    |  |  |
|         | 1 | Press a cursor to turn the display to ready-to-enter state.                                                                                                    | The display turns to ready-to-<br>enter state.                                                                                                    | The display turns to ready-<br>to-enter state.                                                                                                    |  |  |
| ocedure | 2 | Move the cursor to the desired item by pressing the cursor keys.<br>(The arrow marks on the cursor keys indicate cursor moving directions.)                                           | RUN SCREEN       01 Apr 2009 11:10         0       0:25       4         PEED       rem       2:30       4         Accel       PECE       FUNCTION       4         9       7       PROG       RCF(9)       g:sec         LOCK OUT       DEC SLOPE       STOP         R22A3       STOP       STOP | The cursor blinks on the minutes setting position.<br>RUN SCREEN 01 Apr 2009 11:10<br>0:25 4<br>FUNCTION<br>9 7 FUNCTION<br>9 7 FORG RCF(0) g-sec<br>LOCK OUT [DEC.SLOPE]<br>R22A3 |  |  |
| P       | 4 | to-enter state.                                                                                                    |                                                                                                    |                                                                                                    |  |  |
|         |   | with the ten-key numerical<br>pad.<br>7 8 9<br>4 5 6<br>1 2 3<br>0 :/- HOD<br>CE ENTER<br>Entered numerals are<br>shifted to the left in order.                                       | 2 2 0 0<br>The last zero (0) need not be<br>entered.                                                                                                    | 2 :/- 3 0<br>The cursor can be moved to<br>the seconds setting position<br>by pressing the " : /-" key.<br>For continuous run, press the<br>HOLD key.                              |  |  |
|         | 5 | Check the setting and fix it<br>by pressing the ENTER<br>key. <u>Setting can also be</u><br>fixed by pressing a cursor<br><u>key.</u><br>The CE key is used to<br>cancel the setting. | The speed setting is<br>"22,000 rpm".                                                                                                    | The run time setting is "2:30<br>(2 minutes 30 seconds)".                                                                                                    |  |  |
|         |   | Setting range                                                                                                    | 300 rpm to the maximum<br>speed: in increments of 10<br>rpm under 10,000 rpm, and in<br>increments of 100 rpm from<br>10,000 rpm                                                                                                    | 1 second to 99 minutes 59<br>seconds: in increments of 1<br>second                                                                                                    |  |  |

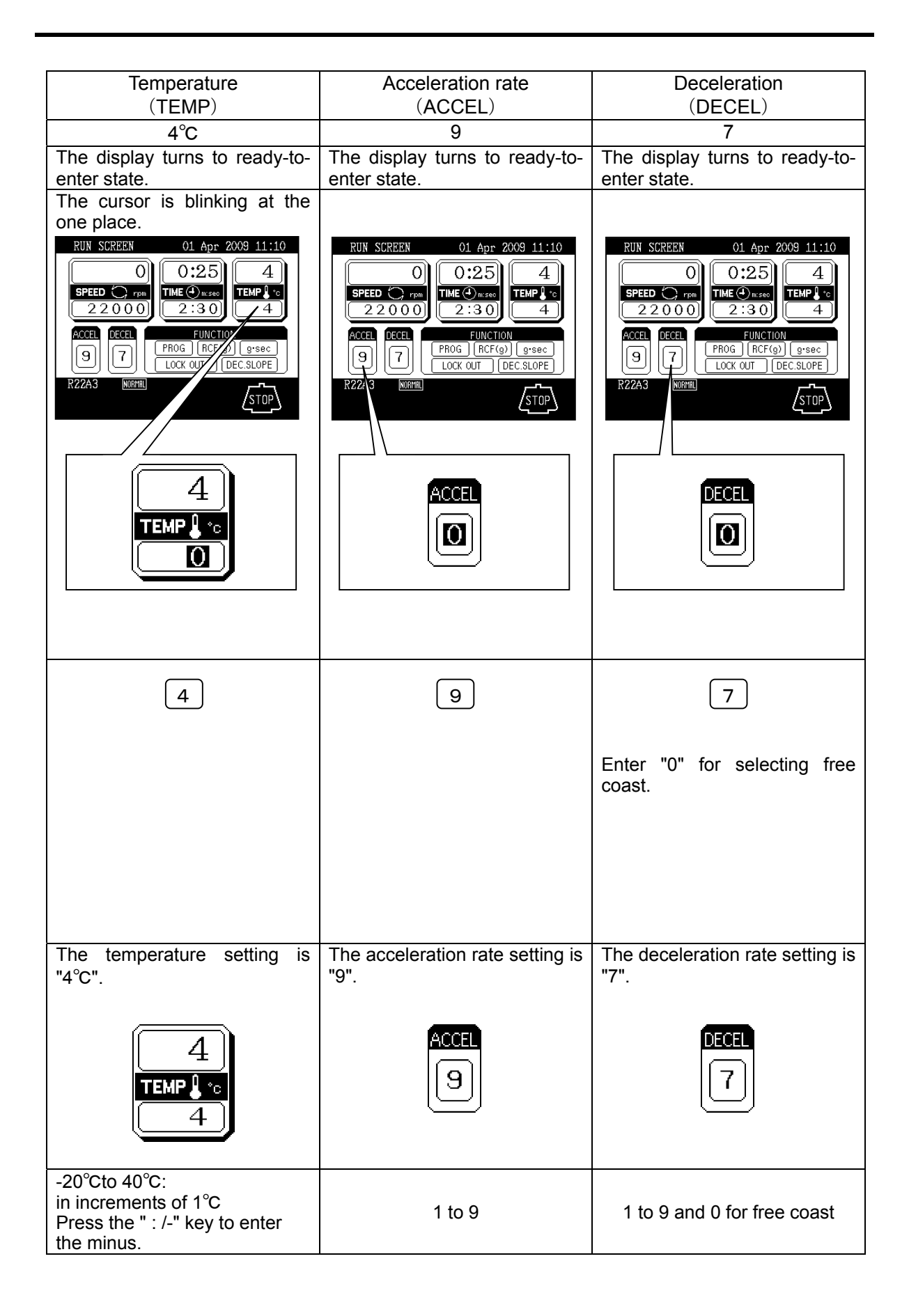

### 3-2-2 Operating Procedure

This section describes the procedure for normal operation.

**NOTE** Before following the procedure, read the rotor instruction manual carefully and make sure that you have selected the appropriate type of tube for the sample, and that the amount of sample in the tubes is correct.

| Step | Procedure                                                | State of centrifuge and notices                                                                                       |  |  |  |  |
|------|----------------------------------------------------------|----------------------------------------------------------------------------------------------------|--|--|--|--|
| 1    | Turn ON the POWER switch of the                          | <ul> <li>The panel indicators turn on.</li> </ul>                                                                     |  |  |  |  |
|      | centrifuge.                                              | The door lock is released.                                                                                            |  |  |  |  |
| 2    | Mount the rotor.                                         | • Mount the rotor properly onto the drive spindle.                                                                    |  |  |  |  |
|      |                                                          | <ul> <li>When using a rotor without rotor ID*, press the<br/>ROTOR key and enter the correct rotor number.</li> </ul> |  |  |  |  |
|      |                                                          | •When using a rotor with rotor ID*, the rotor model                                                                   |  |  |  |  |
|      |                                                          | appears on the message display during operation.<br>There is no need to enter the rotor number.                       |  |  |  |  |
| 3    | Set run conditions.                                      | • Set run conditions referring to "3-2-1 Setting Run Conditions".                                                     |  |  |  |  |
| 4    | Press the START key.                                     | The rotor starts rotating.                                                                                            |  |  |  |  |
|      |                                                          | <ul> <li>When the rotor reaches the set speed, the timer<br/>starts counting.</li> </ul>                              |  |  |  |  |
| 5    | The set run time has elapsed or the STOP key is pressed. | <ul> <li>The rotor starts decelerating.</li> </ul>                                                                    |  |  |  |  |
| 6    | The rotor stops.                                         | <ul> <li>The centrifuge makes a beep to notify that the rotor<br/>stops.</li> </ul>                                   |  |  |  |  |
| 7    | Remove the rotor.                                        | • Wait until the rotor stops completely and then remove the rotor.                                                    |  |  |  |  |

\*Rotor ID (automatic discrimination function)

Rotors with rotor ID (i.e., automatic discrimination-type rotors) have blue adapters at the bottom and other rotors without rotor ID have black adapters. Note that the rotors without rotor ID will stand by at 50 rpm for 10 seconds during acceleration and then go up to the set speed.

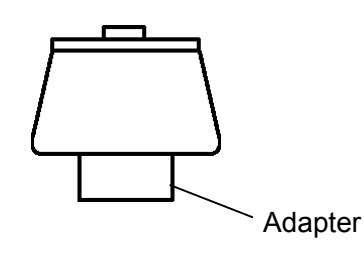

NOTE The rotors without the adapters are not available for this centrifuge.

The RUN mode indicator is displayed on the panel as follows:

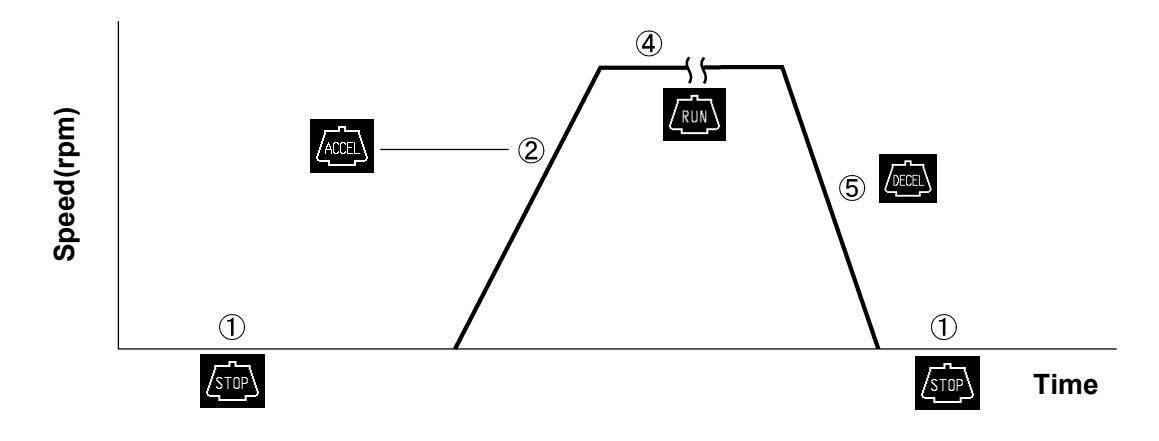

#### 3-2-3 Acceleration Rate and Deceleration Rate

The acceleration and deceleration rates can be adjusted for a wide range of use. The figure below shows how a rotor accelerates and decelerates in compliance with a code number selected from among 1 through 9.

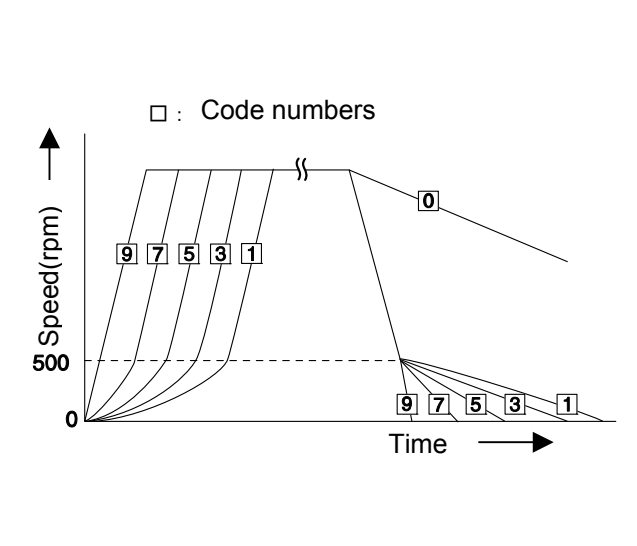

| Code<br>no. | Time for<br>acceleration<br>from 0 to 500 rpm | Time for<br>deceleration<br>from 500 to 0 rpm |  |
|-------------|-----------------------------------------------|-----------------------------------------------|--|
| 9           | Minimum*                                      | Minimum*                                      |  |
| 8           | 30 sec.                                       | 1 min.                                        |  |
| 7           | 45 sec.                                       | 2 min.                                        |  |
| 6           | 1 min.                                        | 3 min.                                        |  |
| 5           | 2 min.                                        | 4 min.                                        |  |
| 4           | 3 min.                                        | 6 min.                                        |  |
| 3           | 4 min.                                        | 9 min.                                        |  |
| 2           | 6 min.                                        | 12 min.                                       |  |
| 1           | 10 min.                                       | 15 min.                                       |  |
| 0           | -                                             | Coasting<br>deceleration from set<br>speed    |  |

NOTE

These time values vary with the type of rotor in use.

\* The minimum time is the one that occurs when the rotor is being accelerated or decelerated with the maximum torque of the driving motor. This time varies with the type of rotor in use.

The variable deceleration slope function is specifically designed for the CR22GIII centrifuge (see section 3-3-7).

## 3-3 FUNCTION Field

The CR22GII/ CR21GII refrigerated centrifuge has many add-on features such as programmed operation and centrifugal force values displaying and setting. These features are displayed and selected on the FUNCTION field.

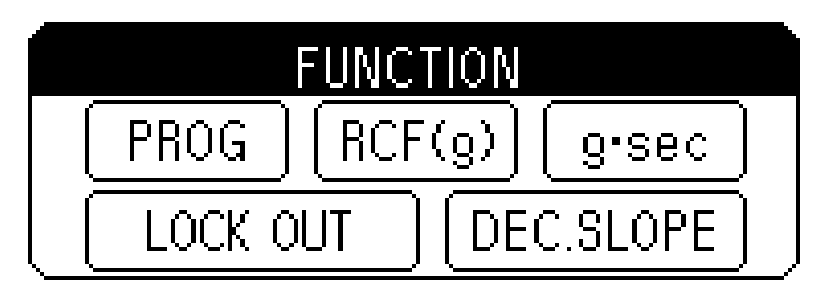

Fig. 3-3-1 FUNCTION field

- PROG : You can save run conditions in memory for later use in repeated operation.
  - This feature also allows step-mode operation (three normal operations can be combined in a sequence of operations).
- RCF(g): The centrifuge automatically computes and displays RCF values from set speed, or speed from set RCF values.
- **g**•sec :The centrifuge automatically computes and displays integrator (g•sec) values from RCF and run time. The centrifuge can also be operated by entering integrator values.
- LOCK OUT : when logging off the lockout system or when the user name is displayed, LOCK OUT is used.
- DEC.SLOPE : This function is used for separation of samples that are apt to be disturbed. (CR22GIIIonly)

### 3-3-1 **Programmed Operation**

Programmed operation capability is an add-on feature that saves set run conditions in memory for later use. This feature allows you to save frequently used run conditions in memory and then recall the saved run conditions whenever you need them, thus making the operation procedure simple. (Even when the POWER switch is turned off, the saved run conditions remain in effect in memory.)

The memory in the centrifuge can contain 30 sets of run parameters and 3 sets of run parameters for three-step (step-mode) operations. After recording run parameters (speed, run time, temperature, etc.) for three-step operation, you can recall and perform those steps successively with the saved run conditions (i.e., step-mode operation).

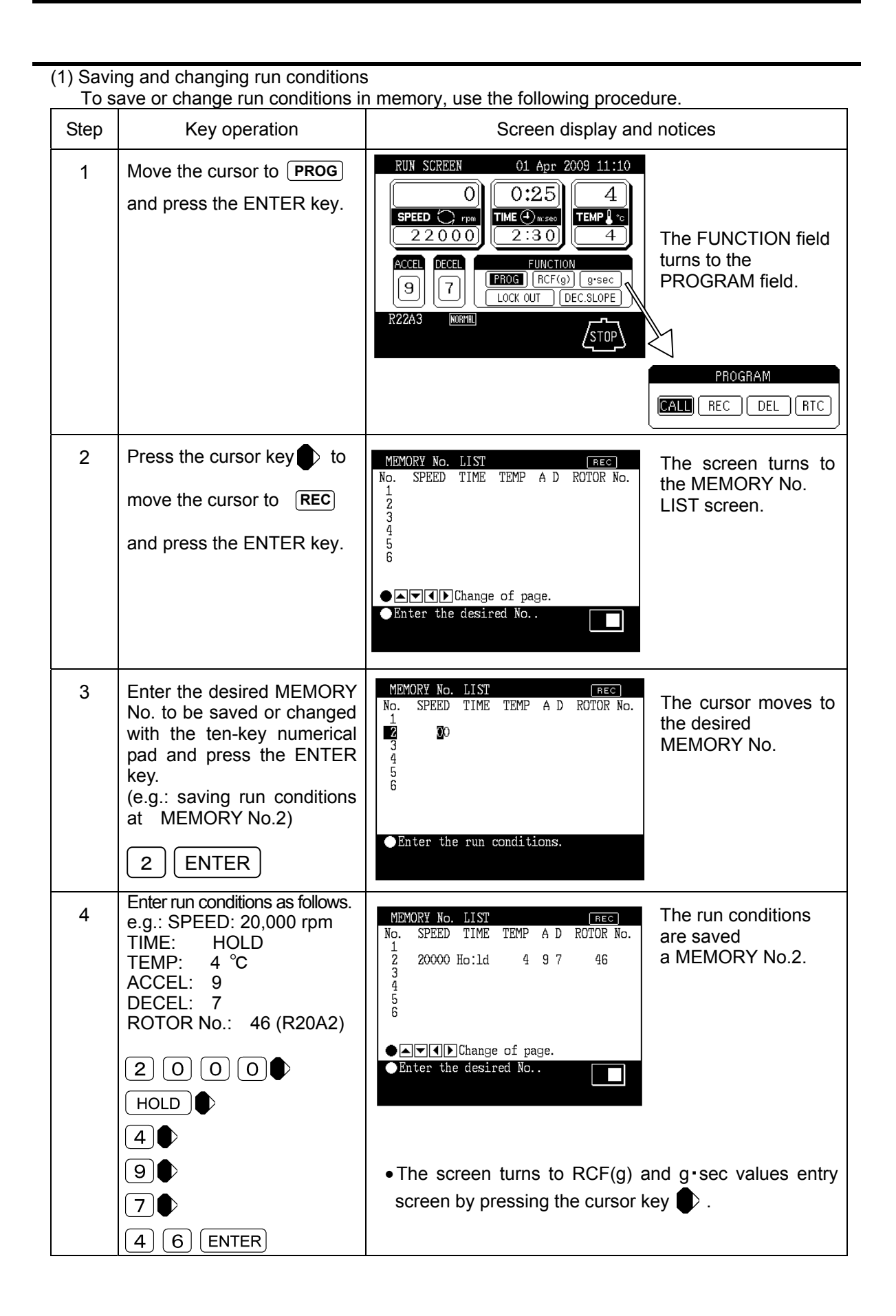

| Step | Key operation                                         | Screen display and notices                                                                                                    |
|------|-------------------------------------------------------|----------------------------------------------------------------------------------------------------|
| 5    | After saving run conditions, press the ESC key twice. | • The PROGRAM field appears by the first press of the ESC key.                                                                                                    |
|      |                                                       | RUN SCREEN       01 Apr 2009 11:10         Image: Constraint of the second press of the ESC key.                                                                                                    |
|      |                                                       | RUN SCREEN       01 Apr 2009 11:10         O       O         SPEED       rpm         2 2 0 0 0       TIME () misso         Accel       DECEL         9       7         PROG       RCF(g)         0:253       () 4         Accel       DECEL         9       7         PROG       RCF(g)         STOP |

- NOTE (1) When the saved run conditions are changed, the previous run conditions are cleared and the newly saved run conditions are in effect.(2) Run conditions cannot be saved while the rotor is rotating. Check that the rotor stops
  - completely before saving run conditions.

(2) Using programmed operation

|    | •••   |     |        |       |     |      |            |     |     |            |           |      |     |          |     |
|----|-------|-----|--------|-------|-----|------|------------|-----|-----|------------|-----------|------|-----|----------|-----|
| То | rec   | all | the    | save  | d   | run  | conditions | and | use | programmed | operation | with | the | recalled | run |
| 00 | nditi | ons | s, tak | e the | fol | lowi | ng procedu | re. |     |            | -         |      |     |          |     |
|    |       |     |        |       |     |      |            |     |     |            |           |      |     |          |     |

| Step | Key operation                                                                                                    | Screen display and notices                                                                                                    |  |  |  |  |
|------|----------------------------------------------------------------------------------------------------|----------------------------------------------------------------------------------------------------|--|--|--|--|
| 1    | Move the cursor to <b>PROG</b><br>and press the ENTER key.                                                                                                    | RUN SCREEN       01 Apr 2009 11:10         O       0:25       4         SPEED       rpm       0:25       4         SPEED       rpm       2:30       4         MCCEL       FUNCTION       9       7         PROG       RCF(g)       g:sec       0         LOCK OUT       DEC SLOPE       STOP         PROGRAM       REC       DEL         REC       DEL       RTC                                                                                                    |  |  |  |  |
| 2    | Press the ENTER key when the cursor stays on CALL .                                                                                                    | MEMORY No. LIST       Det         No. SPEED TIME TEMP A D ROTOR No.       1         2       20000 Ho:ld       4       9       7       46         3       4       5       6       LIST screen.       LIST screen.         Image: The desired No       Image: The desired No       Image: The desired No       Image: The desired No       Image: The desired No                                                                                                    |  |  |  |  |
| 3    | Enter the desired MEMORY<br>No. with the ten-key<br>numerical pad and press the<br>ENTER key.<br>(e.g.: recalling run conditions<br>saved at MEMORY No. 2)<br>2 ENTER | RUN SCREEN       01 Apr 2009 11:10         Image: Speed run conditions are displayed.         Speed run conditions are displayed.         Image: Speed run conditions are displayed.         Program         Maccel       PROGRAM         Image: Speed run conditions are displayed.         Image: Speed run conditions are displayed. |  |  |  |  |
| 4    | Mount the rotor and press<br>the START key.                                                                                                    | <ul> <li>The rotor starts rotating.</li> <li>When reentering (changing) a run condition of the recalled MEMORY No. (e.g., SPEED), the MEMORY No. is canceled. Recall the MEMORY No. again if necessary.</li> <li>The MEMORY No. cannot be changed (or recalled) while the rotor is rotating.</li> <li>When using an automatic discrimination-type rotor, the alarm message "ROTOR NO." is indicated if the rotor type appearing on the message indicator is different from the rotor in use.</li> </ul>                                                                                                    |  |  |  |  |

(3) Procedure for deleting run conditions To delete run conditions saved in memory, take the following procedure.

NOTE Check that the rotor stops completely before deleting saved run conditions.

| Step | Key operation                                                                                                    | Screen display and notices                                                                                                    |
|------|----------------------------------------------------------------------------------------------------|----------------------------------------------------------------------------------------------------|
| 1    | Move the cursor to <b>PROG</b><br>and press the ENTER key.                                                                            | RUN SCREEN       01 Apr 2009 11:10         O       0:25         G       0:25         IME       Ime         TIME       Ime         Ho:1d       4         ACCEL       FUNCTION         Image: State       FUNCTION         Image: State <td< td=""></td<> |
|      |                                                                                                    | PROGRAM                                                                                                    |
| 2    | Press the cursor key<br>twice to move the cursor to<br>DEL and press the ENTER key.                                                   | MEMORY No. LIST       DEL         No. SPEED TIME TEMP A D ROTOR No.       1         2 20000 Ho:ld       4 9 7 46         3       4         5       6         Entors the desired No.       1                                                                                                    |
|      |                                                                                                    |                                                                                                    |
| 3    | Enter the desired MEMORY<br>No. to be deleted and press<br>the ENTER key.<br>(e.g.: deleting run conditions<br>saved at MEMORY No. 2) | MEMORY No. LIST DEL<br>No. SPEED TIME TEMP A D ROTOR No.<br>1 2 20000 Ho:ld 4 9 7 46<br>3 4<br>5 6                                                                                                    |
|      | 2 ENTER                                                                                                    | ●Do you delete this?<br>1:Yes 2:No                                                                                                    |
| 4    | Select "1 : Yes" to delete the run conditions.                                                                                        | MEMORY No. LIST DEL<br>No. SPEED TIME TEMP A D ROTOR No.<br>1<br>2<br>3<br>4<br>5<br>6                                                                                                    |
|      |                                                                                                    | <ul> <li>Merit Change of page.</li> <li>Enter the desired No</li> <li>When "2. : No" is selected, the display goes back to the screen of step 2</li> </ul>                                                                                                    |
| 5    | Press the ESC key several times to return to the RUN SCREEN.                                                                          | Note that the centrifuge cannot operate with the memory number if deleted.                                                                                                    |

#### 3-3-2 **Step-mode Operation**

This centrifuge has the step-mode operation capability that allows you to save three different sets of values for a run parameter set in a single memory location (MEMORY Nos. 31 - 33, 41 - 43, and 51 - 53) and then change some or all of the run conditions (e.g., speed, run time, rotor temperature, etc.) for each step during a step-mode run. Save step-mode run conditions at the MEMORY Nos. 31 - 33 (41 - 43 or 51- 53) in accordance with "3-3-1 Programmed Operation (1)".

When the MEMORY No. 31 is recalled, the centrifuge automatically performs step-mode operation in order of MEMORY Nos. 31, 32 and 33.

(1) Procedure for step-mode operation

[Example]

The table below shows the run parameters and their values required for an example 3-step run (MEMORY Nos. 31 to 33). Fig. 3-3-2 depicts how the example run will proceed.

|             | 1st step<br>(Memory No. 31) | 2nd step<br>(Memory No. 32) | 3rd step<br>(Memory No. 33) |
|-------------|-----------------------------|-----------------------------|-----------------------------|
| Speed       | 1000rpm                     | 20000rpm                    | 5000rpm                     |
| Run time    | 30min                       | 60min                       | 10min                       |
| Temperature | 4°C                         | 4°C                         | 4°C                         |
| Accel rate  | 9                           | 9                           | 9                           |
| Decel rate  | 9                           | 9                           | 7                           |
| Rotor No.   | 46                          | 46                          | 46                          |

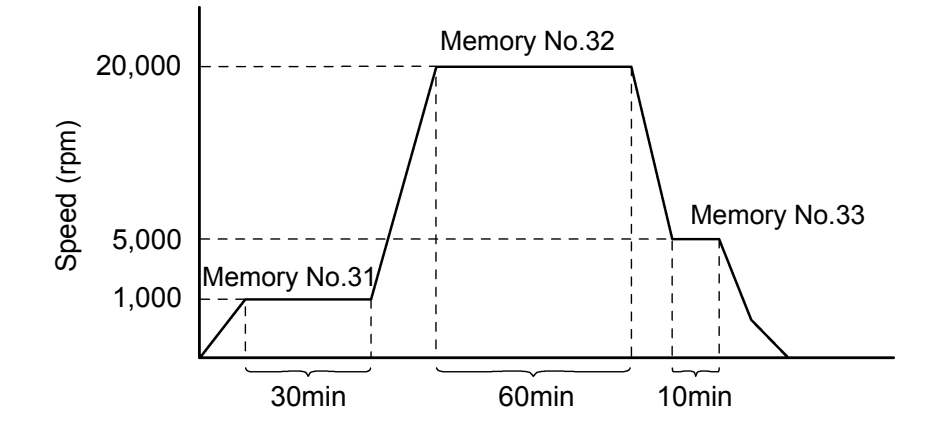

Fig. 3-3-2 Details of an example step-mode operation

- NOTE (1) Select the same rotor number for each step. Otherwise, alarm message "ROTOR NO." is indicated and the centrifuge stops operation. (Contents of the memory cannot be called up.)
  - (2) Use the MEMORY Nos. 32 and 33 (42 and 43 or 52 and 53) for the step-mode operation with two steps

### 3-3-3 RTC (Real Time Control) Operation

The CR22G III / CR21G III refrigerated centrifuge can be programmed to perform automatic centrifugation by setting the incorporated time clock to start and end centrifugation at the desired time in advance. This is the RTC (Real Time Control) operation. Fig. 3-3-3 illustrates an example of procedure for RTC operation.

Example : The rotor is loaded in the centrifuge and the run conditions listed below are set in the evening on April 1, to end the operation about 9:30 a.m. next morning.

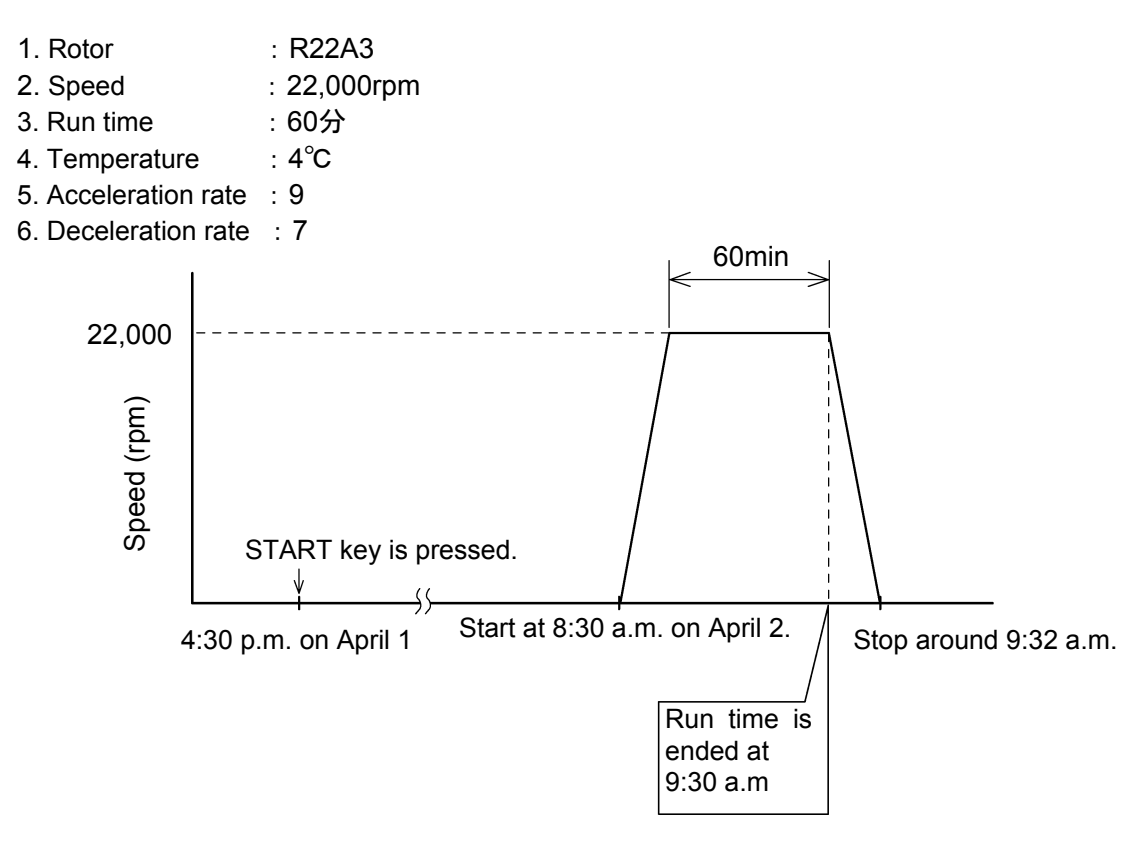

Fig. 3-3-3 Example of RTC operation

In this example, the above run conditions from (2) to (6) are set first and then the designated time to complete the RTC operation, 9:30 a.m. on April 2. Then START key is pressed. (Otherwise, the same RTC operation can be achieved by setting the designated time to start centrifugation, 8:30 a.m. on April 2.)

| (1 | ) Procedure | for F | RTC o | peration |
|----|-------------|-------|-------|----------|
|----|-------------|-------|-------|----------|

| Step | Key operation                                                                                                 | Screen display and notices                                                                                                    |
|------|----------------------------------------------------------------------------------------------------|----------------------------------------------------------------------------------------------------|
| 1    | Set the run conditions.                                                                                       | <ul> <li>Set the run conditions referring to "3-2-1 Setting Run Conditions".</li> <li>For time setting, do not select HOLD but enter a numeric value.</li> </ul>                                                                                                    |
| 2    | Move the cursor to <b>PROG</b> and press the ENTER key.                                                       | RUN SCREEN       01 Apr 2009 11:10         O       0:25         Y       Y         Y       Y |
| 3    | Press the cursor key three times to move the cursor to <b>RTC</b> and press the ENTER key.                    | RTC 01 Apr 2009 11:10<br>● Select the desired item.<br>1 : Setting stop time<br>2 : Setting start time<br>3 : Deleting the set RTC<br>4 : Displays RTC • The screen turns to<br>the RTC operation<br>setting screen.                                                                                                    |
| 4    | Select the desired item.<br>When selecting "1: Setting<br>stop time", press<br>the following keys.<br>1 ENTER | RTC01 Apr 2009 11:10• Select the desired item.11 : Setting stop time12 : Setting start time03 : Deleting the set RTC14 : Displays RTC1mmddMMMMStop time4 / 01• Select setting hour from 0 to23.                                                                                                    |

| Step | Key operation                                                                                                    | Screen display and notices                                                                                                    |
|------|----------------------------------------------------------------------------------------------------|----------------------------------------------------------------------------------------------------|
| 5    | Enter the desired date and<br>time (month, day, hour and<br>minutes) using the cursor<br>keys and the ten-key<br>numerical pad.<br>Press the ENTER key. | RTC       01 Apr 2009 11:10         Select the desired item.       1         1 : Setting stop time       1         2 : Setting start time       1         3 : Deleting the set RTC       4 : Displays RTC         4 : Displays RTC       1         Stop time       4 / 0 2 9 : 3 0         Do you operate at the above       1         1 : Yes       2 : No         • The range for "hour" setting is from 0 to 23 (24-hour display).         • Do not enter any date and time that passed the current time.         Set a proper stop time considering the centrifugation time so that the start time will be later than the current time.         • It is impossible to set an operation that will start 20 days or more ahead from the current time.                                                                                                    |
| 6    | Select Yes or No in response<br>to the prompt.<br>"Yes": 1 ENTER<br>"No": 2 ENTER                                                                       | <ul> <li>When selecting "Yes":</li> <li>INECORE OF A CONSTRATT OF A CONSTRATT OF</li></ul> |
| 7    | Check the RTC setting on the<br>RUN SCREEN and press the<br>START key.<br>START<br>RTC operation will not<br>start unless the START<br>key is pressed.  | <ul> <li>Perform operation according to "3-2-2 Operating Procedure".</li> <li>The centrifuge turns to "DELAY" mode by pressing the START key and wait until the set time. The centrifuge automatically starts operation at the set time and keeps operation during the designated time.</li> <li>R2243 FTC</li> <li>The RUN mode indicator on the message display turns to "DELAY".</li> </ul>                                                                                                    |

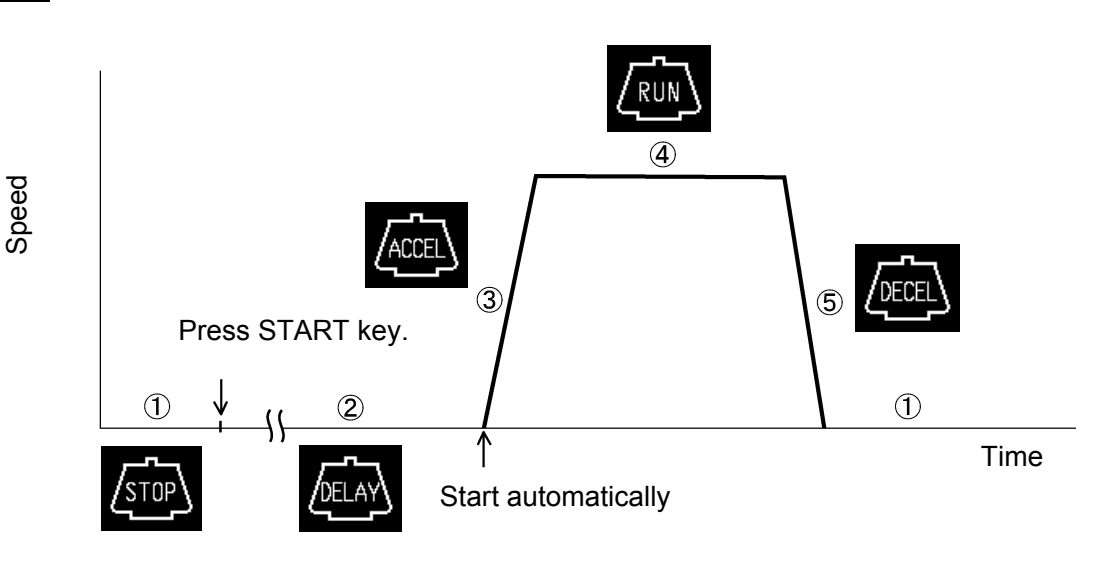

NOTE (1) The RUN mode indicator on the panel turns as follows in RTC operation.

Fig. 3-3-4 Operating mode (RTC)

- (2) Note that the RTC setting is not available in the following cases:
  - 1. The time setting on the RUN SCREEN is "HOLD" (continuous run).
  - Change the run time setting from "HOLD" to a desired numeric value. 2. The start time has already passed.
  - Change the setting so that the start time will be later than the current time. 3. The start time is 20 days or more ahead from the current time.

 $\begin{bmatrix} 3 \end{bmatrix}$  Change the setting so that the start time will be within 20 days.

- (3) Clear the RTC setting and then reset the run time if it is necessary to change the run time setting after setting the RTC operation.
- (4) <u>Recall the saved run conditions and enter the RTC setting</u> when performing the programmed operation (including the step-mode operation) and the RTC operation in combination. The centrifuge automatically computes the total run time of all steps in the programmed operation and also the start time for RTC operation. Note that the saved run conditions cannot be recalled after setting the RTC operation.
- (5) Press the STOP key to stop the operation. The RTC operation is stopped and the rotor stops.

### 3-3-4 Displaying and Setting RCF

The CR22GII/CR21GII refrigerated centrifuge retains, in its internal memory, data representing the maximum radii of all available rotors. Based on this data, the centrifuge automatically computes relative centrifugal force (RCF) values from set speed, or speed from set RCF values, and then display the result of computation on the control panel. This section explains how to use this RCF displaying and setting capability of the centrifuge.

| Step | Key operation                                                | Screen display and notices                                                                                                    |
|------|--------------------------------------------------------------|----------------------------------------------------------------------------------------------------|
| 1    | Move the cursor to <b>RCF(g)</b><br>and press the ENTER key. | RUN SCREEN       01 Apr 2009 11:10         Image: Construction of the construction of the constructi |
|      |                                                              | <ul> <li>RCF(g) : (Upper line) Displaying RCF(g)<br/>RCF(g) computed from the motor speed and<br/>the sample height is displayed.</li> <li>(Lower line) Setting RCF(g)<br/>RCF(g) computed from the set speed and the<br/>sample height is displayed.</li> </ul>                                                                                                    |

#### (1) Displaying and setting RCF values

NOTE Press ESC key to clear the RCF screen.

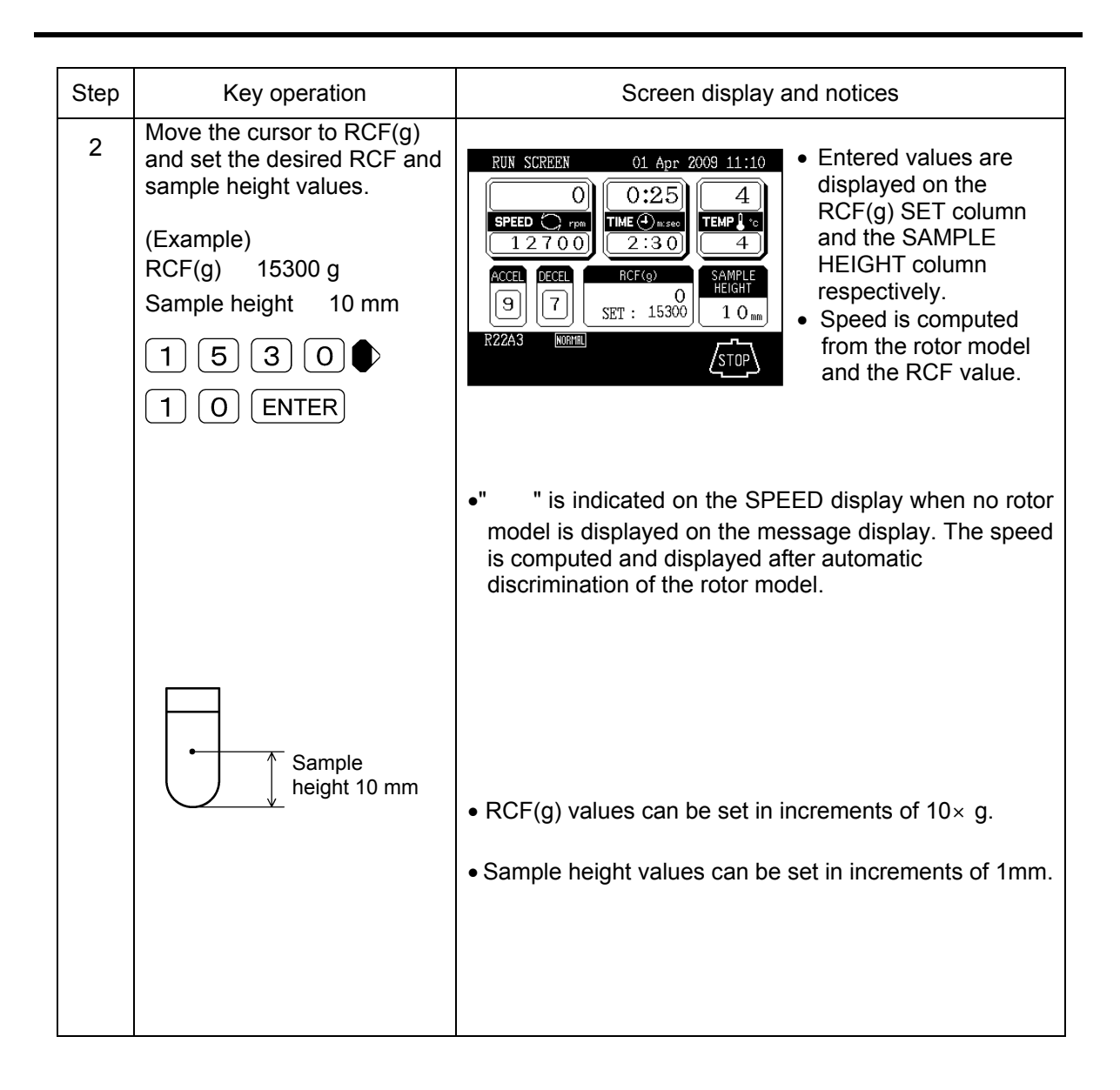

NOTE(1)Press ESC key to clear the RCF screen.

- (2)There may be a slight difference between the set RCF and the actual RCF values because the speed setting is done in increments of 100 rpm when computing the speed from the RCF value.
- (3)Set the speed to clear the operation of the RCF setting.

## 3-3-5 Displaying and Setting g-sec

This section explains how to use the  $g \cdot sec$  displaying and setting capability of the centrifuge. (1) Procedure for displaying and setting  $g \cdot sec$  values

| Step | Key operation                                                                        | Screen display and notices                                                                                                    |
|------|--------------------------------------------------------------------------------------|----------------------------------------------------------------------------------------------------|
| 1    | Move the cursor to g'sec<br>and press the ENTER key.                                 | RUN SCREEN       01 Apr 2009 11:10         Image: Sector (Image: Sector (Im                                                                             |
| 2    | Set the desired g•sec value.<br>(e.g.: setting "281exp12")<br>2 8 1 ↓<br>1 2 "ENTER" | <ul> <li>RUN SCREEN 01 Apr 2009 11:10</li> <li>O 0:25 4</li> <li>FEED 7 FR</li> <li>FEED 7 FR</li> <li>FEED 7 9 7 580</li> <li>O E 0 0</li> <li>SET :281 E 12</li> <li>R22A3 FR</li> <li>For set of the set of the set of th</li></ul> |

### 3-3-6 Lockout system function

The lockout system function is specifically designed for the CR22GII/ CR21GII centrifuge. This lockout system is used to limit the users of the centrifuge. The registered users can use this system after the system administrators have registered the users.

It is necessary for the system administrators to read the separated manual

"CR22GII/ CR21GII LOCKOUT SYSTEM INSTRUCTION MANUAL". The users are required to log on to the centrifuge by inputting the ID code and the password on the initial screen of the lock out system to operate the centrifuge. After using the centrifuge, be sure to log off the lock out system or turn off the main power switch. This section describes the procedure for the lock out system operation.

| Step | Key operation                                                                                                    | Screen display                                                                                                    |
|------|----------------------------------------------------------------------------------------------------|----------------------------------------------------------------------------------------------------|
| 1    | When using the lockout system, turn on the<br>main power switch. Then the initial screen<br>of the lockout system is displayed.<br>Input your (registered user) own ID code<br>(4digits) and press the ENTER key. Then<br>input the password (4digits) and press the<br>ENTER key.                                                                                                    | Input your ID Code : ID Code : Dassword :                                                                                                    |
| 2    | The screen shown in the right figure is<br>displayed. (This screen is displayed when<br>using the CR22GII centrifuge.)<br>The centrifuge is now operable.                                                                                                    | RUN SCREEN     01 Apr 2009 11:10       O     0:25       SPEED     rpm       Z 2 0 0 0     Z:3 0       Accel     DECEL       PROG     RCF(g)       9     7       LOCK OUT     DEC.SLOPE       R22A3     MORTHE                                                                                                    |
| 3    | Logged on user name can be displayed.<br>Press the cursor key to move the cursor to<br>"LOCK OUT" in the FUNCTION box and<br>press the ENTER key.                                                                                                    | RUN SCREEN       01 Apr 2009 11:10         O       0:25         SPEED       rpm         22000       110         Accel       DECEL         9       7         Image: Comparison of the state of the state of the |
| 4    | After using the centrifuge, log off the lockout system according to the following procedure. (The lockout system can also be logged off by turning off the main power switch.) The lockout system is not available next time if this procedure is not performed. Press the cursor key to move the cursor to "LOCK OUT" in the FUNCTION box and press the ENTER key. Press the cursor key to move the cursor to "LOG OFF" and press the ENTER key. Then the initial screen of the lockout system is displayed(same as the above step1) | RUN SCREEN       01 Apr 2009 11:10         O       0:25         SPEED O rpm       TIME O msse         2 2 0 0 0       2 :3 0         Accel       DECEL         9       7         Icog OFF       WSERE: Hitachi         R22A3       WORNIN                                                                                                    |

### 3-3-7 Variable deceleration slope function (CR22GII only)

The variable deceleration slope function is specifically designed for the CR22GII centrifuge. Two slower deceleration slopes are selectable in addition to the same slope as the well-reputed slope of the conventional centrifuges. This function is effective for separation of samples that are apt to be disturbed. The deceleration mode is selectable from three SLOPEs, normal deceleration slope (NORMAL), slow deceleration slope (SLOW) and free coasting slope (FREE), and it is changeable from NORMAL to SLOW or FREE when the rotating speed is 10,000 rpm or lower as shown in the following example. The rotating speed is changeable to a desired speed between 1,000 rpm and 10,000 rpm in increments of 1,000 rpm. If the desired speed is higher than the set speed, it decelerates from the set speed to SLOW or FREE.

- Example) Following is an example of operation using the variable deceleration slope function with the R22A3 rotor.
  - Selection of the variable deceleration slope function Deceleration slope (SLOPE): SLOW Deceleration mode change speed (MODE CHANGE SPEED): 7,000 rpm
  - Other setting Rotor: R22A3 Speed: 22,000 rpm Time: 2 mintues and 30 seconds Temperature: 4°C Acceleration mode: 9 Deceleration mode: 7 (Note that the indication on "DECEL" is "—" even after setting "7" and the deceleration from 500 rpm to 0 rpm is different from the
    - selected deceleration mode.)

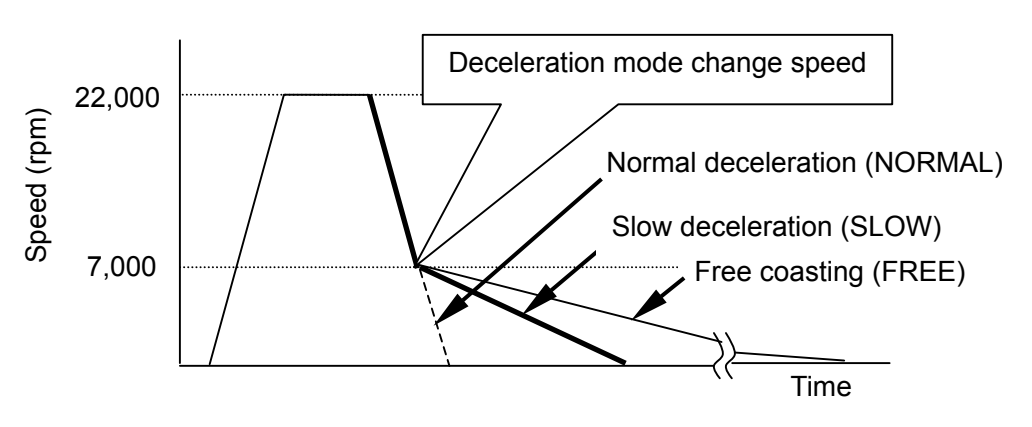

Fig. 3-3-5 Example of operation using the variable deceleration slope function

| (1) Pro | cedure for calling up the variabl                                                                                                    | e deceleration slope function                                                                                                    |
|---------|----------------------------------------------------------------------------------------------------|----------------------------------------------------------------------------------------------------|
| Step    | Key entry                                                                                                    | Display on the screen and remarks                                                                                                    |
| 1       | Move the cursor to<br>DEC.SLOPE with the<br>cursor key and press the<br>"ENTER" key. The current<br>setting is displayed.                                                                                                    | RUN SCREEN       01 Apr 2009 11:10         O       0:25       4         SPEED       rsm       THE Original States         2 2 0 0 0       2:30       4         ACCEL       PECEL       FUNCTION         9       7       FUNCTION         ICCK OUT       DECSLOPE         RZ2A3       NORM                                                                                                    |
|         |                                                                                                    | Deceleration slope setting<br>Deceleration mode change speed setting                                                                                                    |
| 2       | Select the deceleration slope<br>(SLOPE) from the following<br>three.<br>1: Normal deceleration slope<br>(NORMAL)<br>2: Slow deceleration slope<br>(SLOW)<br>3: Free coasting slope<br>(FREE)<br>(Example) Slow deceleration<br>2 • or ENTER<br>Set the deceleration mode<br>change speed (MODE<br>CHANGE SPEED) within the<br>range from 1,000 rpm to<br>10,000 rpm in increments of<br>1,000 rpm.<br>(Example) When the<br>deceleration mode change<br>speed is 7,000 rpm:<br>7 0 0 0 ENTER | RUN SCREEN       01 Apr 2009 11:10         Image: Speed of the state of the speed of the speed |
|         |                                                                                                    | speed (MODE CHANGE SPEED) or lower.<br>When the deceleration mode change speed<br>(MODE CHANGE SPEED) indicates<br>"", the slope is not changed to th<br>slow deceleration slope (SLOW) or the free<br>coasting slope(FREE), even if the deceleratior<br>slope is selected to (SLOW) or to (FREE).                                                                                                    |

## **3-4 Emergency Recovery from Power Failure**

- **WARNING:** When servicing the centrifuge, be sure to turn off the POWER switch, turn off the distribution board of your centrifuge room, and then wait for at least three minutes before removing covers or tables from the centrifuge to avoid electrical shock hazards.
- **WARNING:** 1. Never attempt to open the door while the rotor is rotating. 2. Never attempt to slow or stop the rotor by hand.

**CAUTION:** Do not perform any operation not specified in this manual. If any problem is found on your centrifuge, contact a Hitachi Koki authorized sales/service representative.

(1) Rotation of rotor

The rotating rotor coasts free and finally stops if a power failure occurs during operation. When the power is restored, the centrifuge automatically re-accelerates the rotor if the rotor is still rotating at 250 rpm or higher, or decelerates the rotor if the rotor is rotating under 250 rpm.

(2) Operation panel

During the power failure, all the displays on the control panel are off. When the power is restored, the centrifuge will restart the control of the run with the set parameters that were in effect before the power failure (battery-backed), and will report the occurrence of the power failure by lighting up the alarm message.

(3) Taking out the rotor during power failure If the power failure is continuing for a long time, and you have decided to remove the rotor from the rotor chamber during the power failure, then take the following procedure.

**WARNING:** Make sure that the rotor has coasted to a complete stop. When the rotor is at rest, it make no sound. So listen carefully for any sound coming from the rotor chamber. Never attempt to override the door interlock system while the rotor is rotating.

It takes more than 90 minutes for the rotor to come to a complete stop when the rotor is rotating at high speed. Before opening the door, wait until the rotor comes to a stop.

- 1. Check that the rotor stops completely.
- 2. Turn off the POWER switch of the centrifuge and the distribution board of your centrifuge room.
- 3. Remove the two screws from the lower portion of the front cover. Remove the front cover by pulling the lower portion of the front cover forward and downward. The upper portion of the front cover is hooked, not secured with screws.
- 4. Move the two link bars toward the arrows and secure them with adhesive tape.

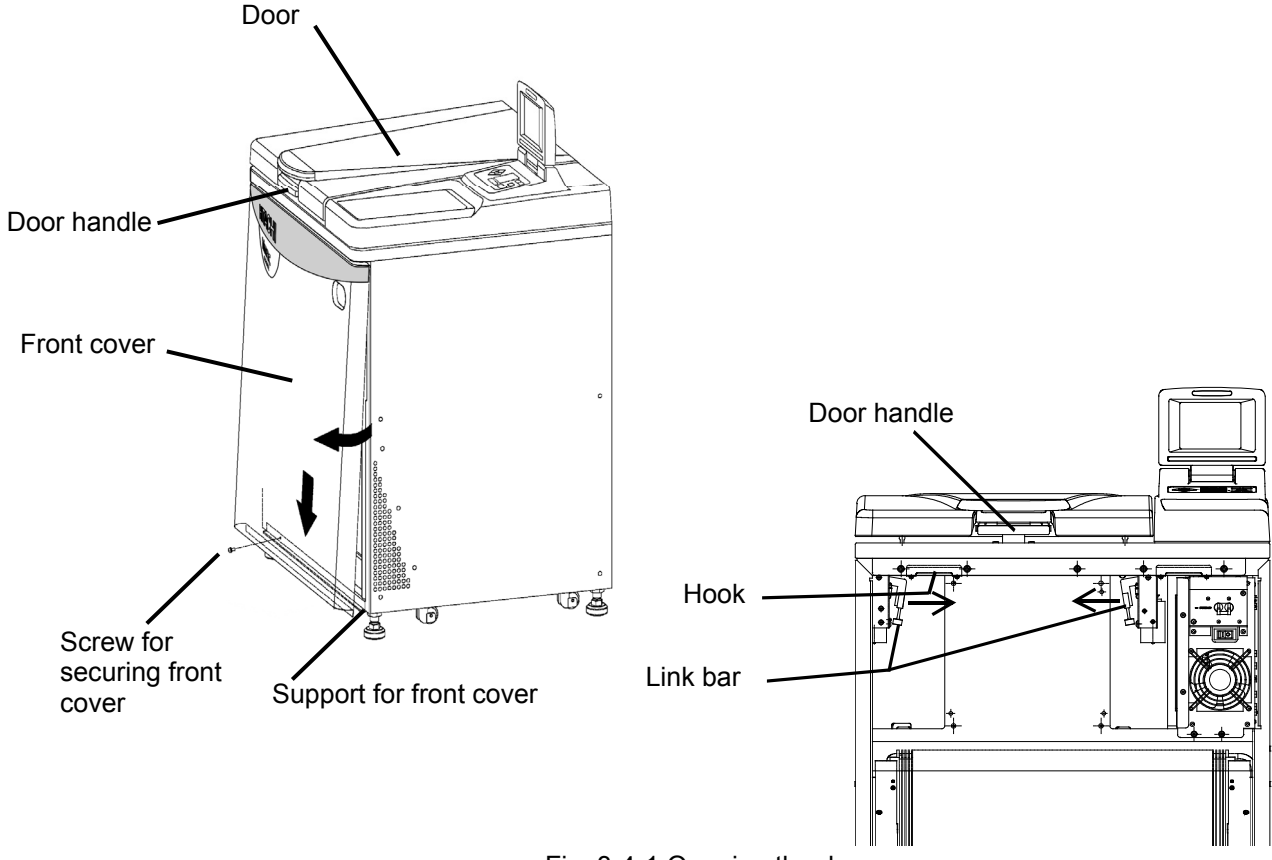

Fig. 3-4-1 Opening the door

- 5. Release the door handle and open the door slowly. Check that the rotor stops completely. If the rotor is rotating, close the door immediately.
- **WARNING:** In the event where the door is opened while the rotor is still rotating, close the door immediately.

**WARNING:** Never attempt to slow or stop the rotor by hand.

6. Take out the rotor and remove the adhesive tape from the link bars. Insert the hooks into the slots on the front cover and place the front cover on the support. Secure the front cover with the screws.

## 3-5 Features on Menu Screen

Press the MENU key and a menu appears as follows.

- (1) User customization
- (2) Entry of new rotor
- (3) Alarm information
- (4)Lock out system

Select the desired item with the numeric key and press the ENTER key to show the corresponding screen.

The message display at the lower portion of the MENU screen shows the <u>total hours of the drive</u> <u>unit operation</u>. Inform it when making a service call.

## MENU 1 : USER CUSTOMIZATION 2 : ENTRY OF NEW ROTOR 3 : ALARM INFORMATION 4 : LOCK OUT SYSTEM • Enter the number of the desired item. SPEED 0 TIME 0:25 TEMP 4 TOTAL Hour. 120 h

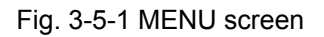

### 3-5-1 User Customization

The user customizations include the following items.

- (1) SCREEN UTILITIES
- (2) FINISH SCREEN
- (3) Pre-cool
- (4) MELODY

Select the desired item with the numeric key and press the ENTER key to show the corresponding screen.

| USER CUSTOMIZATIONS                 |
|-------------------------------------|
| 1 : SCREEN UTILITIES                |
| 2 : FINISH SCREEN                   |
| 3 : Pre-cool                        |
| 4 : MELODY                          |
|                                     |
| • Enter the number of the desired 🔳 |
| SPEED O TIME 0:25 TEMP 4            |
|                                     |
|                                     |

Fig. 3-5-2 USER CUSTOMIZATION screen

#### (1) SCREEN UTILITIES

You can customize the centrifuge in display language, current time setting, screen contrast level, etc.

 Display language (Japanese or English) Select the desired display language either Japanese or English with the numeric key and press the ENTER key.

| SCREEN UTILITIES 01 Apr 2009 11:10 |
|------------------------------------|
| ●DISPLAY LANGUAGE                  |
| 1 : JAPANESE 2 : ENGLISH           |
| 1 : NORMAL 2 : ZOOMING             |
| ● SCREEN CONTRAST                  |
| 2009/4/01 11:10                    |
| yyyy mm dd HH MM                   |
| SPEED O TIME 0:25 TEMP 4           |
|                                    |

Fig. 3-5-3 USER CUSTOMIZATION screen

2) Changing RUN SCREEN

- 1. NORMAL: RUN SCREEN is displayed.
- 2. ZOOM: The display automatically turns to ZOOM screen shown in Fig. 3-5-4 when 20 seconds have passed after reaching the set speed. The ZOOM screen returns to the RUN SCREEN by pressing any key on the panel or when the rotor starts deceleration.

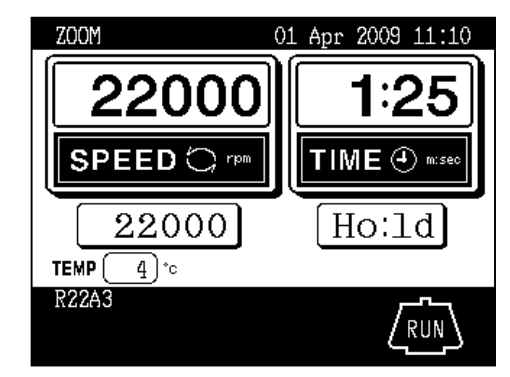

Fig. 3-5-4 ZOOM screen

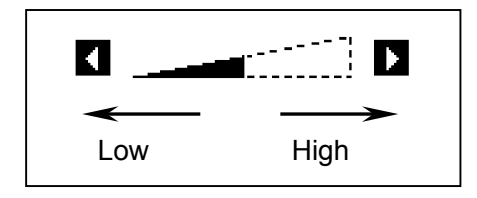

4) Changing date and time

This feature is used when adjusting the incorporated time clock to the current date and time correctly.

Set the correct date and time for RTC operation.

Enter the desired date and time using the cursor keys and the ten-key numerical pad, then press the ENTER key.

NOTE (1) Press the ESC key several times to return to the RUN SCREEN.

(2) Press a cursor key to show the cursor on the screen in this case.

#### (2) FINISH SCREEN

If you choose the "2.FINISH SCREEN", the "FINISH" (see Fig 3-5-6) appears when the rotor stops, and then "FINISH" blinks.

If you select "1.NORMAL", the "FINISH" does not appear when the rotor stops.

If you press any function key or open the door while "FINISH" blinks, the RUN SCREEN reappears.

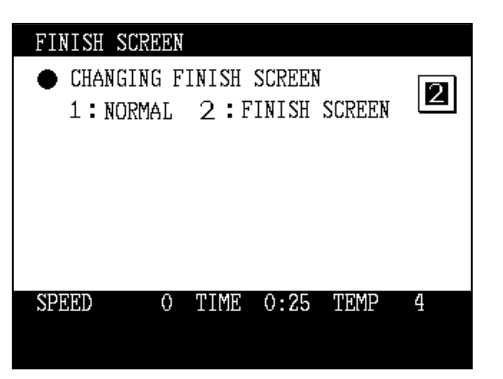

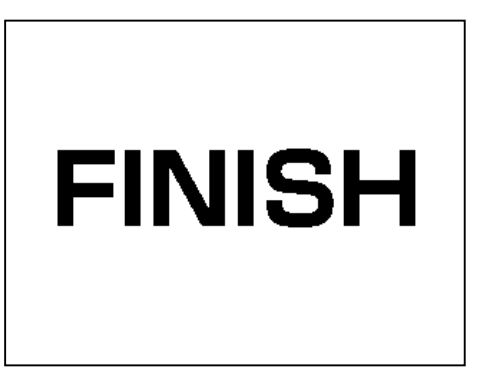

Fig. 3-5-5 Screen for choosing the FINISH SCREEN

Fig. 3-5-6 FINISH SCREEN

#### (3) Pre-cool

The temperature in the chamber is controlled at about 15°C when closing the door by selecting "Pre-cool".

Presence of a rotor is automatically detected when closing the door and the temperature in the chamber is controlled

at 15°C if no rotor is loaded.(controlled at the set temperature when a rotor is mounted.)

The temperature in the chamber may not be controlled if the ambient temperature or the temperature of the evaporator is  $15^{\circ}$ C or less.

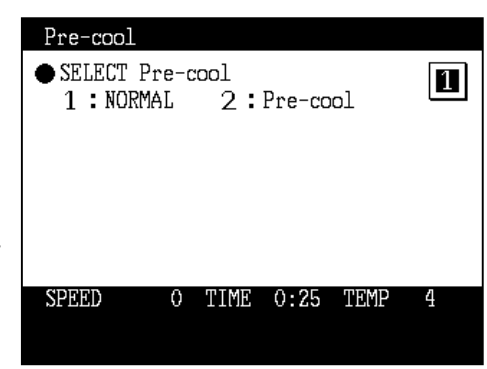

Fig. 3-5-7 Pre-cool screen

#### (4) MELODY

You can select a desired melody from five different sounds and a beep, or silence with the numeric key. Press the ENTER key after selection.

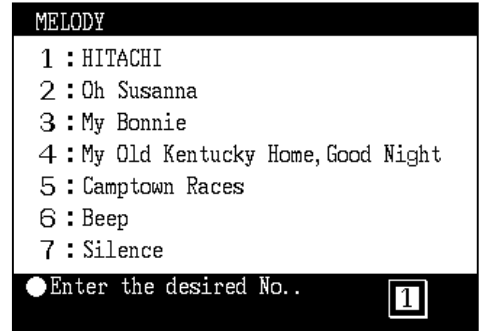

Fig. 3-5-8 MELODY screen

This centrifuge does not require complicated maintenance and inspection. To ensure safe and trouble-free use for a long time, follow the instructions below.

CAUTION : Using a cleaning or sterilization method other than the ones recommended in this instruction manual might cause corrosion or deterioration of the centrifuge. Refer to the chemical resistance chart provided with the rotor, or contact Hitachi Koki.

**CAUTION** : Be sure to turn off the POWER switch before cleaning or sterilizing the centrifuge.

For information on the maintenance of rotors and tubes, see the rotor instruction manual provided with the rotor.

### 4-1 Rotor Chamber

CAUTION: Do not pour any liquid (such as water, detergent, or disinfectant) directly into the rotor chamber. If you do so, the bearings of the drive unit might corrode or deteriorate.

- (1) If the rotor chamber is found not dry, wipe moisture from the chamber with a cloth or sponge to cool the rotor efficiently. Drain condensed water from the chamber by using the drain hose.
- (2) If the rotor chamber is found dirty, wipe the chamber with a cloth or sponge dampened with a diluted solution of neutral detergent.
- (3) Turn off the centrifuge power and keep the door opened to dry the chamber after operation.

## 4-2 Drive Shaft (Crown)

CAUTION: Once a month, clean the inside of the drive hole (crown hole) of the rotor and the surface of the drive shaft (crown) of the centrifuge. If the drive hole or the drive shaft is stained or any foreign matter adheres to it, the rotor may be improperly installed and come off during operation.

This part is very important because the rotor is mounted on it and the crown transmits the driving force to the rotor. Before mounting a rotor, wipe the outer surface of the crown with a soft cloth sufficiently dampened with water.

## 4-3 Cabinet

Always keep the table and the cabinet of the centrifuge clean to prevent dust and other materials from falling into the rotor chamber. Wipe the table and the cabinet with a cloth or sponge dampened with a diluted solution of neutral detergent. If any solution that is toxic, radioactive, or pathogenic is spilt inside or outside the centrifuge, take necessary action according to your proper laboratory procedures and methods.

## 4-4 Rotor

- (1) To prevent corrosion, take out the rotor from the rotor chamber after operation and remove the rotor cover to dry the tube holes.
- (2) If any sample is spilt inside the rotor, wash and dry the rotor well, then apply silicone grease lightly to the rotor.
- (3) Regularly apply lubricant grease to the thread portion of the rotor cover knob.

## 4-5 Radiator

To maintain the efficiency of the refrigeration system, remove the front cover and clean the radiator with a vacuum cleaner at six-month intervals.

**CAUTION:** Avoid contacting the radiator fins that can cause injury to fingers.

## **4-6 Replacement Parts**

The table below lists the consumable parts of this centrifuge. It is recommended to replace parts earlier referring to the suggested guidelines for replacement timing in the table below. The timing of replacement varies depending on operation environment and condition.

| No. | Description (Part No.)     | Guideline for replacement timing                                                                                                    |
|-----|----------------------------|----------------------------------------------------------------------------------------------------|
| 1   | Gas spring(2pc.)(S307689E) | It is recommended to replace the gas spring<br>every three years (about 15,000 times of opening<br>and closing). If the opened door closes naturally<br>or the door feels heavy to open within three<br>years, replace the gas spring with new one. |

## 4-7 Others

(1) Storage period of service parts

Service parts are kept in stock for seven years after the discontinuation of production. The term "service parts" means the parts that are necessary to ensure the correct functioning of the centrifuge.

## 5. Troubleshooting

Be sure to read and keep in mind the following cautionary information before troubleshooting.

- **WARNING** : 1. When servicing the centrifuge, be sure to turn off the POWER switch, turn off the distribution board of your centrifuge room, and then wait for at least three minutes before removing covers or tables from the centrifuge to avoid electrical shock hazards.
- WARNING : : 1.If the centrifuge, rotor, or an accessory is contaminated by samples that are toxic or radioactive, or blood samples that are pathogenic or infectious, be sure to decontaminate the item according to good laboratory procedures and methods.
  - 2.If there is a possibility that the centrifuge, rotor, or an accessory is contaminated by samples that might impair human health (for example, samples that are toxic or radioactive, or blood samples that are pathogenic or infectious), it is your responsibility to sterilize or decontaminate the centrifuge, rotor, or the accessory properly before requesting repairs from a Hitachi Koki authorized sales/service representative. Note that Hitachi Koki cannot repair the centrifuge, rotor, or the accessory unless sterilization or decontamination is completed.
  - 3.It is your responsibility to sterilize and/or decontaminate the centrifuge, rotor, or parts properly before returning them to a Hitachi Koki authorized sales/service representative. In such cases, copy the decontamination sheet at the end of this manual and fill out the copied sheet, then attach it to the item to be returned. Hitachi Koki may ask you about the treatment for the centrifuge, rotor or the part if the decontamination is checked and judged as insufficient by Hitachi Koki. It is your responsibility to bear the cost of sterilization or decontamination. If you have any question, please send e-mail to " himac@hitachi-koki.co.jp ". Note that Hitachi Koki cannot repair or inspect the centrifuge, the rotor or the accessory unless sterilization or decontamination is completed.
- **CAUTION** : Do not perform any operation not specified in this manual. If any problem is found on your centrifuge, contact a Hitachi Koki authorized sales/service representative.

The CR22GII/ CR21GII refrigerated centrifuge has a self-diagnosis capability that identifies and reports a problem that occurs when the instrument is starting up or in operation, and that affects the operation of the instrument.

## 5-1 Alarm Messages

When a problem occurs that affects instrument operation, the centrifuge beeps and displays corresponding alarm message, in order to report the occurrence of the problem. The CR22G III / CR21G III refrigerated centrifuge has a capability that shows an alarm information screen to help the user to cope with the problem immediately. You can call up the alarm information screen according to the following procedure (example).

(1) Displaying for alarm information

| Step | Key operation                                                                 | Screen display and notices                                                                                                    |                                                                                     |
|------|-------------------------------------------------------------------------------|----------------------------------------------------------------------------------------------------|-------------------------------------------------------------------------------------|
| 1    | The alarm message<br>"SPEED•RCF" is displayed.                                | RUN SCREEN       01 Apr 2009 11:10         O       O         SPEED O       rpm         2 2 0 0 0       TIME O         ACCEL       DECEL         9       7         FUNCTION         PROG       RCF(9)         LOCK OUT       DEC.SLOPE         R22A3       NORTHEL         SPEED · R C F       STOP | •The alarm message<br>appears on the<br>message indicator<br>of the RUN<br>SCREEN.  |
| 2    | Press the MENU key.                                                           | MENU<br>1 : USER CUSTOMIZATION<br>2 : ENTRY OF NEW ROTOR<br>3 : ALARM INFORMATION<br>4 : LOCK OUT SYSTEM<br>• Enter the number of the desired<br>item.<br>SPEED 0 TIME 0:25 TEMP 4<br>TOTAL Hour. 120 h                                                                                            | •The screen turns<br>to the MENU<br>screen.                                         |
| 3    | Select "ALARM INFORMA-<br>TION" by pressing the<br>following keys.<br>3 ENTER | ALARM INFORMATION<br>● SPEED • RCF<br>Rotor speed is higher than the<br>maximum allowable speed.<br>Set the speed within the permitted<br>limits.<br>SPEED 0 TIME 0:25 TEMP 4<br>● ▲ ▼ Change of page.<br>* Corresponding alarm information<br>* Press the ESC key two times<br>SCREEN.            | •ALARM INFORMA<br>-TION screen<br>appears.<br>is displayed.<br>to return to the RUN |

If any of the alarm messages E10 to E95 lights up, it is indicating that the centrifuge has a problem and requires maintenance by Hitachi Koki service representative. When you call the service personnel, tell them the displayed alarm code.

NOTE The E13 alarm code indicates that the speed sensor is malfunctioning. When this alarm code appears, the centrifuge will not accept an input from the CE key for 90 minutes, in order to allow the rotor to come to a complete stop. Wait without turning off the power to the centrifuge.

STOP

After the RUN mode indicator on the panel turns

, press the CE key.

## **5-2 User-corrected Problems**

Some problems are not identified and reported by the self-diagnostic capability of the centrifuge. To correct these problems, take the actions described in the table below.

| Symptom                                                               | Cause                                                                                 | Corrective action                                                                                                    |
|-----------------------------------------------------------------------|---------------------------------------------------------------------------------------|----------------------------------------------------------------------------------------------------|
| Centrifuge does not accept entries of run conditions.                 | ENTER key is not pressed after entering the numeric values.                           | Press the ENTER key after entering run conditions.                                                                                      |
| Rotor does not start<br>accelerating when<br>START key is<br>pressed. | The beeper sounds three short beeps when the START key is pressed.                    | Check the run conditions again.                                                                                                    |
| Run conditions<br>cannot be set or<br>recalled.                       | The rotor is still rotating.                                                          | Set or recall the run conditions when the rotor stops completely.                                                                       |
| Recalled run<br>conditions<br>are changed.                            | The battery to back up the programmed memory is dead.                                 | Set the run conditions again and<br>keep the centrifuge turned on for 10<br>hours by pressing the POWER key to<br>recharge the battery. |
| Rotor is not cooled.                                                  | The room temperature is over 30 °C.                                                   | Lower the room temperature using<br>an air conditioner or lower the speed<br>in non-air-conditioned environments.                       |
|                                                                       | A heat-producing device such as a refrigerator or a generator is near the centrifuge. | Relocate the heat-producing device<br>to another place or contact your local<br>dealer to ask for relocation of the<br>centrifuge.      |
|                                                                       | The radiator is clogged with dust.                                                    | Clean the radiator according to the procedure specified in section 4-5.                                                                 |

#### (6) Handling the drain hose

- CAUTION: Be careful not to hurt your hands or fingers when cutting the band fixing the drain hose.
  - Cooling ability degrades if this centrifuge is operated with its drain hose inserted in an effluent container without the cap on.
  - The drain hose is fastened to the back of the centrifuge by a band during transport. Cut this band to facilitate drainage.
  - Remove the cap at the tip of the drain hose only while draining the centrifuge. Keep the cap on. Be careful not to lose it.

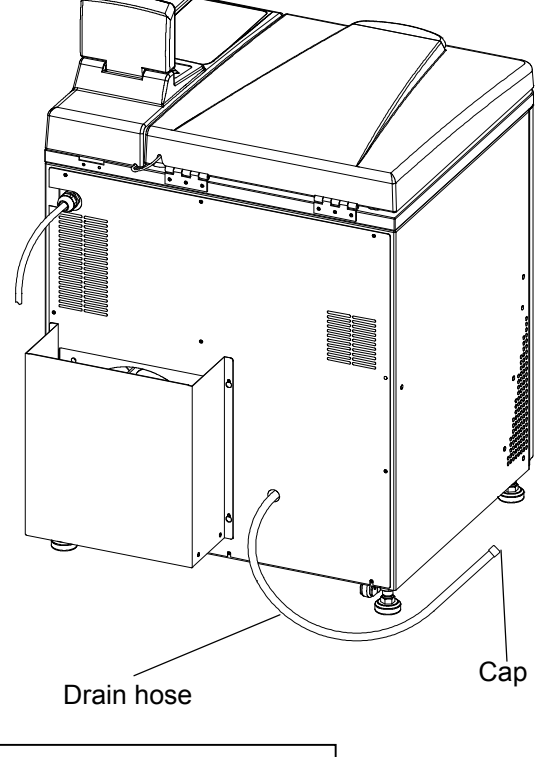

Installation or relocation of your centrifuge must be done by the authorized Hitachi Koki service representative. Contact a Hitachi Koki authorized sales/service representative.

## 7 . Warranty

## 7-1 Warranty on Centrifuge

The centrifuge main body is warranted for one year from the delivery date on condition that it is properly operated and maintained.

## 7-2 Warranty on Rotor

For information on the warranty on rotors, refer to the instruction manuals of each rotor for Hitachi high-speed refrigerated centrifuge.

(Incidental conditions)

We do not warrant this centrifuge under the following conditions even before the warranty period expires:

- (1) Failures caused by incorrect installation
- (2) Failures caused by rough and/or improper handling
- (3) Failures caused by operation or maintenance in any manner not described in the rotor instruction manual and the centrifuge instruction manual
- (4) Failures caused by conveyance or relocation after installation
- (5) Failures caused by modification or disassembly without Hitachi Koki's permission
- (6) Failures caused by use of rotors, buckets, adapters, tubes and bottles that are not designated for the centrifuge by Hitachi Koki.
- (7) Failures caused by fire, earthquakes, or other natural disaster
- (8) Consumable parts and parts having a limited warranty period
- (9) Failures caused by use of a rotor that is out of warranty

This warranty does not apply to samples or other damage caused by a failure of this centrifuge or the rotor.

## 9. Tubes and Bottles

#### Cleaning and sterilizing tubes and bottles

Use the best method for cleaning and sterilizing tubes and bottles, referring to the table below.

Cleaning and sterilizing conditions for tubes and bottles

|               |                           | ✓: Applic                                   | able ×:      | Inapplic | able         |
|---------------|---------------------------|---------------------------------------------|--------------|----------|--------------|
| Condition     |                           | Material                                    | PA           | PC       | PP           |
|               | Cleaning fluids           | Acidic (pH5 or lower)                       | *            | ×        | ×            |
|               |                           | Acidic (higher than pH5)                    | $\checkmark$ | ✓        | $\checkmark$ |
|               |                           | Alkaline (higher than pH9)                  | ~            | ×        | ✓            |
| Cleaning      |                           | Alkaline (pH9 or lower)                     | ~            | ✓        | ✓            |
|               |                           | Neutral (PH7)                               | ~            | ✓        | ✓            |
|               |                           | Warm water (up to 70°C)                     | ~            | ✓        | ✓            |
|               | Ultrasonic cleaning       | Neutral detergent (pH7)                     | ~            | ✓        | ✓            |
|               | Autoclaving               | 115°C (0.7kg / cm <sup>2</sup> ) 30 minutes | ~            | ✓        | ✓            |
|               |                           | 121°C (1.0kg / cm <sup>2</sup> ) 20 minutes | *            | ✓        | ✓            |
|               |                           | 126°C (1.4kg / cm <sup>2</sup> ) 15 minutes | ×            | ×        | ×            |
| Sterilization | Boiling                   | 15 to 30 minutes                            | ~            | ✓        | ✓            |
|               | Ultraviolet sterilization | 200 to 300 nm                               | ×            | ×        | ×            |
|               | Gas sterilization         | Ethylene oxide                              | $\checkmark$ | ×        | $\checkmark$ |
|               |                           | Formaldehyde                                | $\checkmark$ | ✓        | $\checkmark$ |

PA: Polyallomer PC: Polycarbonate PP: Polypropylene

#### Cleaning PC tubes and bottles

PC materials have low chemical resistance to alkaline solutions. Avoid using neutral detergents higher than pH9. Note that some neutral detergents are still higher than pH9 even if diluted according to the instruction in the maker's catalog. Use detergents between pH7 and pH9 (The Hitachi cleaning set with a brush (Part No. S305166A) is recommended for cleaning rotors.).

Autoclaving PA, PC and PP tubes and bottles

PA begins softening at about 120°C, and PC and PP at about 130°C. Autoclave PA tubes/bottles at 115°C (0.7 kg/cm<sup>2</sup>) for 30 minutes and PC and PP tubes/bottles at 121°C (1.0 kg/cm<sup>2</sup>) for 20 minutes. If a certain temperature is exceeded, the tubes/bottles may be deformed.

Observe the following instructions when using a sterilizing chamber:

- (1) Place bottles in a vertical position, mouths facing up. If bottles are placed sideways, they may deform into an oval shape due to their own weight.
- (2) Remove screw caps and inner covers to prevent deformation or rupture.

(3) Wait until the sterilizing chamber cools down to room temperature before removing the bottles.

#### Conditions and life expectancy of tubes and bottles

The life expectancies of plastic tubes and bottles depend on factors such as the characteristics of samples, speed of the rotor used, and temperature.

When plastic tubes/bottles are used for centrifugation of ordinary aqueous samples (between pH5 and pH9), their life expectancies are defined as follows.

When operated for 1 hour at the maximum speed:

Tubes (PA, PC, PP) 5 operations

Thick-walled tubes and bottles (PA, PC, PP) ···· 50 operations

himac 50 TC tubes and tubes on the market · · · · 1 operation

The life expectancies of the PC bottles are specifically defined as follows according to the pretreatment conditions such as cleaning and sterilization.

| Cleaning and<br>sterilization<br>Sample | Gas sterilization and cleaning with warm water | Autoclaving at 121°C<br>for 20 min. |
|-----------------------------------------|------------------------------------------------|-------------------------------------|
| Neutral (PH7)                           | 50 operations                                  | 10 operations                       |
| Alkalescent (PH7 to 9)                  | 30 operations                                  | 5 operations                        |

Do not use crazed (cracked) tubes or bottles.

It is requested that you return the faulty product with this Decontamination Sheet in order to repair it safely in our plant.

Be sure to decontaminate the product according to good laboratory procedures and methods, and fill out this Decontamination Sheet and attach it to the product to be returned to Hitachi Koki for repair.

| Attention: Hitachi Koki Co., Ltd.<br>Decontamination Sheet                                                                             |               |  |  |  |
|----------------------------------------------------------------------------------------------------|---------------|--|--|--|
|                                                                                                    | Date:         |  |  |  |
| Name:<br>Name of company(organization) or school:<br>Division or faculty/Subject of study:<br>Telephone number:<br>Address:            |               |  |  |  |
| I performed decontamination to remove biological or chemical contaminants(including radioactive isotope) from this product as follows. |               |  |  |  |
| Model of centrifuge                                                                                                    | Serial number |  |  |  |
| Model of rotor:                                                                                                    | Serial number |  |  |  |
| Accessory:                                                                                                    | Serial number |  |  |  |
| Contaminants used:                                                                                                    |               |  |  |  |
| Decontamination methods(conditions):                                                                                                   |               |  |  |  |
|                                                                                                    |               |  |  |  |
| Date of decontamination                                                                                                    | Signature     |  |  |  |
|                                                                                                    |               |  |  |  |
|                                                                                                    |               |  |  |  |
|                                                                                                    |               |  |  |  |
|                                                                                                    |               |  |  |  |
|                                                                                                    |               |  |  |  |

## MEMO

## After-sales Service

Periodic inspection of the centrifuge is recommended to assure safe and efficient operation. If the centrifuge fails to function normally, do not attempt to repair it yourself. Contact a Hitachi Koki authorized sales/service representative.

#### Export office

#### **@Hitachi Koki Co., Ltd.**

Head Office: Shinagawa Intercity Tower A, 15-1, Konan 2-chome, Minatoku, Tokyo, 108-6020 Japan Tel: (81)3-5783-0665(Dial in) Fax: (81)3-5783-0771

#### Manufacturer

#### Hitachi Koki Co., Ltd. 1060, Takeda, Hitachinaka City Ibaraki Pref., 312-8502 Japan Tel: (81)29-276-7384 (Dial in) Fax: (81)29-276-7475

URL: http://www.hitachi-koki.com/himac/